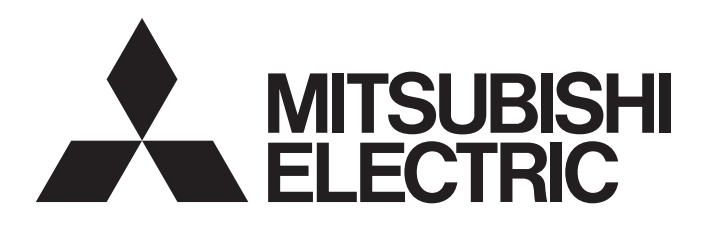

# Programmable Controller

# MELSEC iQ-F FX5 User's Manual (Startup)

# SAFETY PRECAUTIONS

#### (Read these precautions before use.)

Before using this product, please read this manual and the relevant manuals introduced in this manual carefully and pay full attention to safety in order to handle the product correctly.

```
This manual classifies the safety precautions into two categories: [ MARNING] and [ CAUTION].
```

| Indicates that incorrect handling may cause hazardous conditions, resulting in death or severe injury.                     |
|----------------------------------------------------------------------------------------------------|
|                                                                                                    |
| Indicates that incorrect handling may cause hazardous conditions, resulting in minor or moderate injury or property damage |

minor or moderate injury or property damage.

Depending on the circumstances, procedures indicated by [/!\CAUTION] may also cause severe injury. It is important to follow all precautions for personal safety.

Store this manual in a safe place so that it can be read whenever necessary. Always forward it to the end user.

# [DESIGN PRECAUTIONS]

- Make sure to set up the following safety circuits outside the PLC to ensure safe system operation even during external power supply problems or PLC failure. Otherwise, malfunctions may cause serious accidents.
  - Most importantly, set up the following: an emergency stop circuit, a protection circuit, an interlock circuit for opposite movements (such as normal vs. reverse rotation), and an interlock circuit (to prevent damage to the equipment at the upper and lower positioning limits).
  - Note that when the CPU module detects an error, such as a watchdog timer error, during selfdiagnosis, all outputs are turned off. Also, when an error that cannot be detected by the CPU module occurs in an input/output control block, output control may be disabled. External circuits and mechanisms should be designed to ensure safe machinery operation in such a case.
  - Note that the output current of the 24 V DC service power supply varies depending on the model and the absence/presence of extension modules. If an overload occurs, the voltage automatically drops, inputs in the PLC are disabled, and all outputs are turned off. External circuits and mechanisms should be designed to ensure safe machinery operation in such a case.
  - Note that when an error occurs in a relay, transistor or triac of an output circuit, the output might stay on or off. For output signals that may lead to serious accidents, external circuits and mechanisms should be designed to ensure safe machinery operation in such a case.
- Construct an interlock circuit in the program so that the whole system always operates on the safe side before executing the control (for data change) of the PLC in operation. Read the manual thoroughly and ensure complete safety before executing other controls (for program change, parameter change, forcible output and operation status change) of the PLC in operation. Otherwise, the machine may be damaged and accidents may occur due to erroneous operations.
- In an output circuit, when a load current exceeding the current rating or an overcurrent caused by a load short-circuit flows for a long time, it may cause smoke and fire. To prevent this, configure an external safety circuit, such as a fuse.
- For the operating status of each station after a communication failure of the network, refer to relevant manuals for the network. Incorrect output or malfunction may result in an accident.

- When an inductive load such as a lamp, heater, or solenoid valve is controlled, a large current (approximately ten times greater than normal) may flow when the output is turned from off to on. Take proper measures so that the flowing current dose not exceed the value corresponding to the maximum load specification of the resistance load.
- After the CPU module is powered on or is reset, the time taken to enter the RUN status varies depending on the system configuration, parameter settings, and/or program size.
   Design circuits so that the entire system will always operate safely, regardless of this variation in time.
- Simultaneously turn on and off the power supplies of the CPU module and extension modules.
- If a long-time power failure or an abnormal voltage drop occurs, the PLC stops, and output is turned off. When the power supply is restored, it will automatically restart (when the RUN/STOP/RESET switch is on the RUN side).

# [SECURITY PRECAUTIONS]

# 

• To maintain the security (confidentiality, integrity, and availability) of the programmable controller and the system against unauthorized access, denial-of-service (DoS) attacks, computer viruses, and other cyberattacks from unreliable networks and devices via network, take appropriate measures such as firewalls, virtual private networks (VPNs), and antivirus solutions.

# [INSTALLATION PRECAUTIONS]

# 

- Make sure to cut off all phases of the power supply externally before attempting installation or wiring work. Failure to do so may cause electric shock or damage to the product.
- Use the product within the generic environment specifications described in the User's Manual (Hardware) of the CPU module used.

Never use the product in areas with excessive dust, oily smoke, conductive dusts, corrosive gas (salt air,  $Cl_2$ ,  $H_2S$ ,  $SO_2$  or  $NO_2$ ), flammable gas, vibration or impacts, or expose it to high temperature, condensation, or rain and wind.

If the product is used in such conditions, electric shock, fire, malfunctions, deterioration or damage may occur.

- Do not touch the conductive parts of the product directly. Doing so may cause device failures or malfunctions.
- When drilling screw holes or wiring, make sure that cutting and wiring debris do not enter the ventilation slits of the PLC. Failure to do so may cause fire, equipment failures or malfunctions.
- For the product supplied together with a dust proof sheet, the sheet should be affixed to the ventilation slits before the installation and wiring work to prevent foreign objects such as cutting and wiring debris.

However, when the installation work is completed, make sure to remove the sheet to provide adequate ventilation. Failure to do so may cause fire, equipment failures or malfunctions.

- Install the product on a flat surface. If the mounting surface is rough, undue force will be applied to the PC board, thereby causing nonconformities.
- Install the product securely using a DIN rail or mounting screws.
- Connect the expansion board and expansion adapter securely to their designated connectors. Loose connections may cause malfunctions.
- Make sure to affix the expansion board with tapping screws. Tightening torque should follow the specifications in the manual. If the screws are tightened outside of the specified torque range, poor connections may cause malfunctions.
- Work carefully when using a screwdriver such as installation of the product. Failure to do so may cause damage to the product or accidents.
- Connect the extension cables, peripheral device cables, input/output cables and battery connecting cable securely to their designated connectors. Loose connections may cause malfunctions.
- When using an SD memory card, insert it into the SD memory card slot. Check that it is inserted completely. Poor contact may cause malfunction.
- Turn off the power to the PLC before attaching or detaching the following devices. Failure to do so may cause equipment failures or malfunctions.
  - Peripheral devices, expansion board, expansion adapter, and connector conversion adapter
  - Extension modules, bus conversion module, and connector conversion module
  - Battery
- Hold the connector part of the Ethernet cable and perform installation or removal in a straight direction. If the cable is pulled out while connected to the module, it may cause damage to the module or the cable, or may cause a malfunction due to poor cable contact.

# [WIRING PRECAUTIONS]

- Make sure to cut off all phases of the power supply externally before attempting installation or wiring work. Failure to do so may cause electric shock or damage to the product.
- Make sure to attach the terminal cover, provided as an accessory, before turning on the power or initiating operation after installation or wiring work. Failure to do so may cause electric shock.
- The temperature rating of the cable should be 80°C or more. It may differ depending on the extension devices. For details, refer to the user's manual of the extension devices.
- Make sure to wire the screw terminal block in accordance with the following precautions. Failure to do so may cause electric shock, equipment failures, a short-circuit, wire breakage, malfunctions, or damage to the product.
  - The disposal size of the cable end should follow the dimensions described in the User's Manual (Hardware) of the CPU module used.
  - Tightening torque should follow the specifications in the User's Manual (Hardware) of the CPU module used.
  - Tighten the screws using a Phillips-head screwdriver No. 2 (shaft diameter 6 mm or less). Make sure that the screwdriver does not touch the partition part of the terminal block.
- Make sure to properly wire to the terminal block (European type) in accordance with the following precautions. Failure to do so may cause electric shock, equipment failures, a short-circuit, wire breakage, malfunctions, or damage to the product.
  - The disposal size of the cable end should follow the dimensions described in the User's Manual (Hardware) of the CPU module used.
  - Tightening torque should follow the specifications in the User's Manual (Hardware) of the CPU module used.
  - Twist the ends of strand wire and make sure that there are no loose wires.
  - Do not solder-plate the electric wire ends.
  - Do not connect more than the specified number of wires or electric wires of unspecified size.
  - Affix the electric wires so that neither the terminal block nor the connected parts are directly stressed.
- Make sure to properly wire to the spring clamp terminal block in accordance with the following precautions. Failure to do so may cause electric shock, equipment failures, a shortcircuit, wire breakage, malfunctions, or damage to the product.
  - The disposal size of the cable end should follow the dimensions described in the User's Manual (Hardware) of the CPU module used.
  - Twist the ends of stranded wires and make sure that there are no loose wires.
  - Do not solder-plate the electric wire ends.
  - Do not connect more than the specified number of wires or electric wires of unspecified size.
  - Affix the electric wires so that neither the terminal block nor the connected parts are directly stressed.

- Do not supply power to the [24+] and [24V] terminals (24 V DC service power supply) on the CPU module or extension modules. Doing so may cause damage to the product.
- Perform class D grounding (grounding resistance: 100 Ω or less) of the grounding terminal on the CPU module and extension modules with a wire 2 mm<sup>2</sup> or thicker.
   Do not use common grounding with heavy electrical systems (refer to the User's Manual (Hardware) of the CPU module used).
- Connect the power supply to the dedicated terminals specified in the User's Manual (Hardware) of the CPU module used. If an AC power supply is connected to a DC input/output terminal or DC power supply terminal, the PLC will burn out.
- Do not wire vacant terminals externally. Doing so may damage the product.
- Install module so that excessive force will not be applied to terminal blocks, power connectors, I/O connectors, communication connectors, or communication cables. Failure to do so may result in wire damage/breakage or PLC failure.
- Make sure to observe the following precautions in order to prevent any damage to the machinery or accidents due to malfunction of the PLC caused by abnormal data written to the PLC due to the effects of noise.
  - Do not bundle the power line, control line and communication cables together with or lay them close to the main circuit, high-voltage line, load line or power line. As a guideline, lay the power line, control line and communication cables at least 100 mm away from the main circuit, high-voltage line, load line or power line.
  - Ground the shield of the shield wire or shielded cable at one point on the PLC. However, do not use common grounding with heavy electrical systems.

- Do not touch any terminal while the PLC's power is on. Doing so may cause electric shock or malfunctions.
- Before cleaning or retightening terminals, cut off all phases of the power supply externally. Failure to do so in the power ON status may cause electric shock.
- Before modifying the program in operation, forcible output, running or stopping the PLC, read through this manual carefully, and ensure complete safety. An operation error may damage the machinery or cause accidents.
- Do not change the program in the PLC from two or more peripheral equipment devices at the same time. (i.e. from an engineering tool and a GOT) Doing so may cause destruction or malfunction of the PLC program.
- Use the battery for memory backup in conformance to the User's Manual (Hardware) of the CPU module used.
  - Use the battery for the specified purpose only.
  - Connect the battery correctly.
  - Do not charge, disassemble, heat, put in fire, short-circuit, connect reversely, weld, swallow or burn the battery, or apply excessive forces (vibration, impact, drop, etc.) to the battery.
  - Do not store or use the battery at high temperatures or expose to direct sunlight.
  - Do not expose to water, bring near fire or touch liquid leakage or other contents directly.
  - When replacing the battery, make sure to use our specified product (FX3U-32BL).
  - When a battery error occurs ("BAT" LED is lit in red), follow the description in the User's Manual (Hardware) of the CPU module used.

Incorrect handling of the battery may cause heat excessive generation, bursting, ignition, liquid leakage or deformation, and lead to injury, fire or failures and malfunction of facilities and other equipment.

# [STARTUP AND MAINTENANCE PRECAUTIONS]

- Do not disassemble or modify the PLC. Doing so may cause fire, equipment failures, or malfunctions. For repair, contact your local Mitsubishi Electric representative.
- After the first use of the SD memory card, do not insert/remove the memory card more than 500 times. 500 times or more may cause malfunction.
- Turn off the power to the PLC before connecting or disconnecting any extension cable. Failure to do so may cause equipment failures or malfunctions.
- Turn off the power to the PLC before attaching or detaching the following devices. Failure to do so may cause equipment failures or malfunctions.
  - Peripheral devices, expansion board, expansion adapter, and connector conversion adapter
  - Extension modules, bus conversion module, and connector conversion module
  - Battery
- Do not use the chemicals for cleaning.
- If there is the possibility of touching the PLC inside a control panel in maintenance, make sure to discharge to avoid the influence of static electricity.
- Since there are risks such as burn injuries, please do not touch the surface of the equipment with bare hands when it is operating in an environment which exceeds ambient temperature of 50°C.

 Construct an interlock circuit in the program so that the whole system always operates on the safe side before executing the control (for data change) of the PLC in operation. Read the manual thoroughly and ensure complete safety before executing other controls (for program change, parameter change, forcible output and operation status change) of the PLC in operation. Otherwise, the machine may be damaged and accidents may occur by erroneous operations.

# [DISPOSAL PRECAUTIONS]

# 

- Please contact a certified electronic waste disposal company for the environmentally safe recycling and disposal of your device.
- When disposing of batteries, separate them from other waste according to local regulations. (For details of the Battery Directive in EU countries, refer to the User's Manual (Hardware) of the CPU module used.)

# [TRANSPORTATION PRECAUTIONS]

- When transporting the PLC with the optional battery, turn on the PLC before shipment, confirm that the battery mode is set using a parameter and the BAT LED is OFF, and check the battery life. If the PLC is transported with the BAT LED ON or the battery exhausted, the battery-backed data may be unstable during transportation.
- The PLC is a precision instrument. During transportation, avoid impacts larger than those specified in the general specifications of the User's Manual (Hardware) of the CPU module by using dedicated packaging boxes and shock-absorbing palettes. Failure to do so may cause failures in the PLC. After transportation, verify operation of the PLC and check for damage of the mounting part, etc.
- When transporting lithium batteries, follow required transportation regulations. (For details on the regulated products, refer to the User's Manual (Hardware) of the CPU module used.)
- When fumigants that contain halogen materials such as fluorine, chlorine, bromine, and iodine are used for disinfecting and protecting wooden packaging from insects, they cause malfunction when entering our products. Please take necessary precautions to ensure that remaining materials from fumigant do not enter our products, or treat packaging with methods other than fumigation (heat method). Additionally, disinfect and protect wood from insects before packing products.

# INTRODUCTION

This manual contains text, diagrams and explanations which will guide the reader in the correct installation, safe use and operation of the FX5 Programmable Controllers and should be read and understood before attempting to install or use the module.

Always forward it to the end user.

#### Regarding use of this product

- This product has been manufactured as a general-purpose part for general industries, and has not been designed or manufactured to be incorporated in a device or system used in purposes related to human life.
- Before using the product for special purposes such as nuclear power, electric power, aerospace, medicine or passenger movement vehicles, consult Mitsubishi Electric.
- This product has been manufactured under strict quality control. However when installing the product where major accidents or losses could occur if the product fails, install appropriate backup or failsafe functions in the system.

#### Note

- If in doubt at any stage during the installation of the product, always consult a professional electrical engineer who is qualified and trained in the local and national standards. If in doubt about the operation or use, please consult the nearest Mitsubishi Electric representative.
- Since the examples indicated by this manual, technical bulletin, catalog, etc. are used as a reference, please use it after confirming the function and safety of the equipment and system. Mitsubishi Electric will accept no responsibility for actual use of the product based on these illustrative examples.
- · This manual content, specification etc. may be changed without a notice for improvement.
- The information in this manual has been carefully checked and is believed to be accurate; however, if you notice a doubtful point, an error, etc., please contact the nearest Mitsubishi Electric representative. When doing so, please provide the manual number given at the end of this manual.

# CONTENTS

| SAFETY PRECAUTIONS | 1   |
|--------------------|-----|
| NTRODUCTION        | 8   |
| RELEVANT MANUALS   | .12 |
| TERMS              | .13 |

#### CHAPTER 1 PART NAMES

| 1.1 | FX5UJ CPU Module | 16 |
|-----|------------------|----|
|     | Front panel      | 16 |
|     | Side             | 18 |
| 1.2 | FX5U CPU Module  | 19 |
|     | Front panel      | 19 |
|     | Side             | 21 |
| 1.3 | FX5UC CPU Module | 22 |
|     | Front panel      | 22 |
|     | Side             | 23 |

#### CHAPTER 2 SPECIFICATIONS

| 2.1 | FX5UJ CPU module            | 25 |
|-----|-----------------------------|----|
|     | Performance Specifications  | 25 |
|     | Number of device points     | 26 |
| 2.2 | FX5U/FX5UC CPU module       | 27 |
|     | Performance Specifications. | 27 |
|     | Number of device points     | 28 |

#### CHAPTER 3 FUNCTION LIST

25

| СНА  | PTER 4 PROCEDURES BEFORE OPERATION                 | 31 |
|------|----------------------------------------------------|----|
| 4.1  | Installing a Battery                               | 32 |
|      | FX5U CPU module                                    | 32 |
|      | FX5UC CPU module                                   | 33 |
| 4.2  | Inserting and Removing an SD Memory Card           | 34 |
| 4.3  | Creating a Project                                 | 36 |
| 4.4  | Connecting a Personal Computer                     | 37 |
|      | When Ethernet cable is used (direct connection)    | 37 |
|      | When Ethernet cable is used (connection via a hub) | 38 |
|      | When RS-232C cable is used                         | 40 |
|      | When USB cable is used (FX5UJ CPU module only)     | 41 |
| 4.5  | Initializing the CPU Module                        | 41 |
| 4.6  | Setting Parameters                                 | 42 |
| 4.7  | Programming                                        | 43 |
|      | Registering labels                                 | 43 |
|      | Inserting program elements                         | 44 |
|      | Inserting program elements by key input            | 46 |
| 4.8  | Converting the Program                             | 47 |
| 4.9  | Saving the Project                                 | 47 |
| 4.10 | Writing Data to the CPU Module                     | 47 |
| 4.11 | Resetting the CPU Module                           | 48 |
| 4.12 | Executing the Program                              | 48 |

| 4.13 | Monitoring the Program                      |    |
|------|---------------------------------------------|----|
| 4.14 | Troubleshooting                             |    |
|      | Troubleshooting procedure                   |    |
|      | Checking with LEDs                          |    |
|      | Troubleshooting using the engineering tool. |    |
| APP  | PENDIX                                      | 55 |
| Appe | ndix 1 External Dimensions, Accessories     |    |
|      | FX5UJ CPU module                            |    |
|      | FX5U CPU module                             |    |
|      | FX5UC CPU module                            |    |
| Appe | ndix 2 Added and Enhanced Functions         | 58 |
| IND  | EX                                          | 60 |
| REVI | SIONS                                       |    |
| WAR  | RANTY                                       |    |

# **RELEVANT MANUALS**

| Manual name <manual number=""></manual>                                                                                                    | Description                                                                                                    |  |
|----------------------------------------------------------------------------------------------------|----------------------------------------------------------------------------------------------------|--|
| MELSEC iQ-F FX5 User's Manual (Startup)<br><jy997d58201> (This manual)</jy997d58201>                                                              | Describes the performance specifications, procedures before operation, and troubleshooting of the FX5 CPU module.                                               |  |
| MELSEC iQ-F FX5UJ User's Manual (Hardware)<br><sh-082206eng></sh-082206eng>                                                                       | Describes the details of hardware of the FX5UJ CPU module, including input/output specifications, wiring, installation, and maintenance.                        |  |
| MELSEC iQ-F FX5U User's Manual (Hardware)<br><jy997d55301></jy997d55301>                                                                          | Describes the details of hardware of the FX5U CPU module, including input/output specifications, wiring, installation, and maintenance.                         |  |
| MELSEC iQ-F FX5UC User's Manual (Hardware)<br><jy997d61401></jy997d61401>                                                                         | Describes the details of hardware of the FX5UC CPU module, including input/output specifications, wiring, installation, and maintenance.                        |  |
| MELSEC iQ-F FX5 User's Manual (Application)<br><jy997d55401></jy997d55401>                                                                        | Describes the basic knowledge required for program design, functions of the CPU module, devices/labels, and parameters.                                         |  |
| MELSEC iQ-F FX5 Programming Manual (Program Design)<br><jy997d55701></jy997d55701>                                                                | Describes the specifications of ladder, ST, FBD/LD, and SFC programs, and labels.                                                                               |  |
| MELSEC iQ-F FX5 Programming Manual (Instructions, Standard<br>Functions/Function Blocks)<br><jy997d55801></jy997d55801>                           | Describes the specifications of instructions and functions that can be used in programs.                                                                        |  |
| MELSEC iQ-F FX5 User's Manual (Serial Communication)<br><jy997d55901></jy997d55901>                                                               | Describes the N:N network, Parallel link, MELSEC Communication protocol, inverter communication, non-protocol communication, and predefined protocol support.   |  |
| MELSEC iQ-F FX5 User's Manual (MELSEC Communication Protocol) <jy997d60801></jy997d60801>                                                         | Explains methods for the device that is communicating with the CPU module by MC protocol to read and write the data of the CPU module.                          |  |
| MELSEC iQ-F FX5 User's Manual (MODBUS Communication)<br><jy997d56101></jy997d56101>                                                               | Describes the MODBUS serial communication and MODBUS/TCP communication.                                                                                         |  |
| MELSEC iQ-F FX5 User's Manual (PROFIBUS)<br><sh-081910eng></sh-081910eng>                                                                         | Describes the PROFIBUS-DP master module.                                                                                                    |  |
| MELSEC iQ-F FX5 User's Manual (Ethernet Communication)<br><jy997d56201></jy997d56201>                                                             | Describes the Ethernet communication function of the CPU module built-in and the Ethernet module.                                                               |  |
| MELSEC iQ-F FX5-ENET User's Manual<br><sh-082026eng></sh-082026eng>                                                                               | Describes the FX5-ENET.                                                                                                    |  |
| MELSEC iQ-F FX5-ENET/IP User's Manual<br><sh-082027eng></sh-082027eng>                                                                            | Describes the FX5-ENET/IP.                                                                                                    |  |
| MELSEC iQ-F FX5 User's Manual (BACnet)<br><sh-082218eng></sh-082218eng>                                                                           | BACnet functions of the Ethernet module.                                                                                                    |  |
| MELSEC iQ-F FX5 User's Manual (SLMP)<br><jy997d56001></jy997d56001>                                                                               | Explains methods for the device that is communicating with the CPU module by SLMP to read and write the data of the CPU module.                                 |  |
| MELSEC iQ-F FX5 User's Manual (CC-Link IE TSN)<br><sh-082215eng></sh-082215eng>                                                                   | Describes the CC-Link IE TSN module.                                                                                                    |  |
| MELSEC iQ-F FX5 User's Manual (CC-Link IE)<br><jy997d64201></jy997d64201>                                                                         | Describes the CC-Link IE field network module.                                                                                                    |  |
| MELSEC iQ-F FX5 User's Manual (CC-Link)<br><sh-081793eng></sh-081793eng>                                                                          | Describes the CC-Link system master/intelligent device module.                                                                                                  |  |
| MELSEC iQ-F FX5 User's Manual (AnyWireASLINK)<br><sh-081796eng></sh-081796eng>                                                                    | Describes the AnyWireASLINK system master module.                                                                                                    |  |
| MELSEC iQ-F FX5 User's Manual (Positioning Control - CPU module<br>built-in, High-speed pulse input/output module)<br><jy997d56301></jy997d56301> | Describes the positioning function of the CPU module built-in and the high-speed pulse input/output module.                                                     |  |
| MELSEC iQ-F FX5 User's Manual (Positioning Control - Intelligent<br>function module)<br><sh-081805eng></sh-081805eng>                             | Describes the positioning module.                                                                                                    |  |
| MELSEC iQ-F FX5 Motion Module/Simple Motion Module User's<br>Manual (Startup)<br><ib0300251></ib0300251>                                          | Describes the specifications, procedures before operation, system configuration, wiring, and operation examples of the Motion module/Simple Motion module.      |  |
| MELSEC iQ-F FX5 Motion Module/Simple Motion Module User's<br>Manual (Application)<br><ib0300253></ib0300253>                                      | Describes the functions, input/output signals, buffer memories, parameter settings, programming, and troubleshooting of the Motion module/Simple Motion module. |  |
| MELSEC iQ-F FX5 Motion Module/Simple Motion Module User's<br>Manual (Advanced Synchronous Control)<br><ib0300255></ib0300255>                     | Describes the functions and programming for the synchronous control of the Motion module/Simple Motion module.                                                  |  |
| MELSEC iQ-F FX5 Motion Module User's Manual (CC-Link IE TSN)<br><ib0300568></ib0300568>                                                           | Describes the functions, parameter settings, troubleshooting, and buffer memories of the CC-Link IE TSN network.                                                |  |

| Manual name <manual number=""></manual>                                                                                    | Description                                                                                 |
|----------------------------------------------------------------------------------------------------|---------------------------------------------------------------------------------------------|
| MELSEC iQ-F FX5 User's Manual (Analog Control - CPU module built-<br>in, Expansion adapter)<br><jy997d60501></jy997d60501> | Describes the analog function of the CPU module built-in and the analog adapter.            |
| MELSEC iQ-F FX5 User's Manual (Analog Control - Intelligent function<br>module)<br><sh-081802eng></sh-081802eng>           | Describes the analog input module, analog output module, and multiple input module.         |
| MELSEC iQ-F FX5 User's Manual (Temperature Control)<br><sh-081799eng></sh-081799eng>                                       | Describes the temperature control module.                                                   |
| MELSEC iQ-F FX5 User's Manual (Safety Control)<br><sh-082078eng></sh-082078eng>                                            | Describes the safety extension modules.                                                     |
| GX Works3 Operating Manual<br><sh-081215eng></sh-081215eng>                                                                | Describes the system configuration, parameter settings, and online operations of GX Works3. |
| Transition from MELSEC FX3G, FX3U, FX3UC Series to MELSEC iQ-<br>F Series Handbook<br><jy997d66201></jy997d66201>          | Describes the transition from MELSEC FX3G/FX3U/FX3UC series to MELSEC iQ-F series.          |

# TERMS

Unless otherwise specified, this manual uses the following terms.

• I indicates a variable part to collectively call multiple models or versions.

(Example) FX5U-32MR/ES, FX5U-32MT/ES ⇔ FX5U-32M□/ES

• For details on the FX3 devices that can be connected with the FX5, refer to the User's Manual (Hardware) of the CPU module to be used.

| Terms                                       | Description                                                                                                    |  |  |
|---------------------------------------------|----------------------------------------------------------------------------------------------------|--|--|
| Devices                                     |                                                                                                    |  |  |
| FX5                                         | Generic term for FX5UJ, FX5U and FX5UC PLCs                                                                                                    |  |  |
| FX3                                         | Generic term for FX3S, FX3G, FX3GC, FX3U, and FX3UC PLCs                                                                                                    |  |  |
| FX5 CPU module                              | Generic term for FX5UJ CPU module, FX5U CPU module and FX5UC CPU module                                                                                                    |  |  |
| FX5UJ CPU module                            | Generic term for FX5UJ-24MR/ES, FX5UJ-24MT/ES, FX5UJ-24MT/ESS, FX5UJ-40MR/ES, FX5UJ-40MT/ES, FX5UJ-60MT/ES, FX5UJ-60MT/ES, and FX5UJ-60MT/ESS                                                                                                    |  |  |
| FX5U CPU module                             | Generic term for FX5U-32MR/ES, FX5U-32MT/ES, FX5U-32MT/ESS, FX5U-64MR/ES, FX5U-64MT/ES, FX5U-64MT/ESS, FX5U-80MR/ES, FX5U-80MT/ES, FX5U-64MT/DS, FX5U-32MT/DS, FX5U-32MT/DSS, FX5U-64MR/DS, FX5U-64MT/DS, FX5U-64MT/DSS, FX5U-80MR/DS, FX5U-80MT/DS, and FX5U-80MT/DSS                                                                                                    |  |  |
| FX5UC CPU module                            | Generic term for FX5UC-32MT/D, FX5UC-32MT/DSS, FX5UC-64MT/D, FX5UC-64MT/DSS, FX5UC-96MT/D, FX5UC-96MT/DSS, FX5UC-32MT/DS-TS, FX5UC-32MT/DS-TS, and FX5UC-32MR/DS-TS                                                                                                    |  |  |
| Extension module                            | Generic term for FX5 extension modules, FX3 function modules, Extension modules (extension cable type) and Extension module (extension connector type)                                                                                                    |  |  |
| FX5 extension module                        | Generic term for I/O modules, FX5 extension power supply modules, FX5 intelligent function modules, and FX5 safety extension modules                                                                                                    |  |  |
| FX3 extension module                        | Generic term for FX3 extension power supply module and FX3 intelligent function module                                                                                                    |  |  |
| Extension module (extension cable type)     | Generic term for Input modules (extension cable type), Output modules (extension cable type), Input/output modules (extension cable type), Powered input/output module, High-speed pulse input/output module, Extension power supply module (extension cable type), Connector conversion module (extension cable type), Intelligent function modules, Safety extension modules, and Bus conversion module (extension cable type) |  |  |
| Extension module (extension connector type) | Generic term for Input modules (extension connector type), Output modules (extension connector type), Input/<br>output modules (extension connector type), Extension power supply module (extension connector type),<br>Connector conversion module (extension connector type), and Bus conversion module (extension connector<br>type)                                                                                          |  |  |
| I/O module                                  | Generic term for Input modules, Output modules, Input/output modules, Powered input/output modules, and High-speed pulse input/output modules                                                                                                    |  |  |
| Input module                                | Generic term for Input modules (extension cable type) and Input modules (extension connector type)                                                                                                    |  |  |
| Input module (extension cable type)         | Generic term for FX5-8EX/ES and FX5-16EX/ES                                                                                                    |  |  |
| Input module (extension connector type)     | Generic term for FX5-C16EX/D, FX5-C16EX/DS, FX5-C32EX/D, FX5-C32EX/DS, and FX5-C32EX/DS-TS                                                                                                    |  |  |
| Output module                               | Generic term for Output modules (extension cable type) and Output modules (extension connector type)                                                                                                    |  |  |
| Output module (extension cable type)        | Generic term for FX5-8EYR/ES, FX5-8EYT/ES, FX5-8EYT/ESS, FX5-16EYR/ES, FX5-16EYT/ES, and FX5-<br>16EYT/ESS                                                                                                    |  |  |
| Output module (extension connector type)    | Generic term for FX5-C16EYT/D, FX5-C16EYT/DSS, FX5-C16EYR/D-TS, FX5-C32EYT/D, FX5-C32EYT/DSS, FX5-C32EYT/D-TS, and FX5-C32EYT/DSS-TS                                                                                                    |  |  |

| Terms                                                        | Description                                                                                                    |  |
|--------------------------------------------------------------|----------------------------------------------------------------------------------------------------|--|
| Input/output module                                          | Generic term for Input/output modules (extension cable type) and Input/output modules (extension connector type)                                                                                                    |  |
| Input/output module (extension cable type)                   | Generic term for FX5-16ER/ES, FX5-16ET/ES, and FX5-16ET/ESS                                                                                                    |  |
| Input/output module (extension connector type)               | Generic term for FX5-C32ET/D, FX5-C32ET/DSS, FX5-C32ET/DS-TS, and FX5-C32ET/DSS-TS                                                                                                    |  |
| Powered input/output module                                  | Generic term for FX5-32ER/ES, FX5-32ET/ES, FX5-32ET/ESS, FX5-32ER/DS, FX5-32ET/DS, and FX5-32ET/<br>DSS                                                                                                    |  |
| High-speed pulse input/output module                         | Generic term for FX5-16ET/ES-H and FX5-16ET/ESS-H                                                                                                    |  |
| Extension power supply module                                | Generic term for FX5 extension power supply module and FX3 extension power supply module                                                                                                    |  |
| FX5 extension power supply module                            | Generic term for FX5 extension power supply module (extension cable type) and FX5 extension power supply module (extension connector type)                                                                            |  |
| FX5 extension power supply module (extension cable type)     | Different name for FX5-1PSU-5V                                                                                                    |  |
| FX5 extension power supply module (extension connector type) | Different name for FX5-C1PS-5V                                                                                                    |  |
| FX3 extension power supply module                            | Different name for FX3U-1PSU-5V                                                                                                    |  |
| Intelligent module                                           | The abbreviation for intelligent function modules                                                                                                    |  |
| Intelligent function module                                  | Generic term for FX5 intelligent function modules and FX3 intelligent function modules                                                                                                    |  |
| FX5 intelligent function module                              | Generic term for FX5-4AD, FX5-4DA, FX5-8AD, FX5-4LC, FX5-20PG-P, FX5-20PG-D, FX5-40SSC-G, FX5-80SSC-G, FX5-40SSC-S, FX5-80SSC-S, FX5-ENET, FX5-ENET/IP, FX5-CCLGN-MS, FX5-CCLIEF, FX5-CCL-MS, FX5-ASL-M, and FX5-DP-M |  |
| FX3 intelligent function module                              | Generic term for FX3U-4AD, FX3U-4DA, FX3U-4LC, FX3U-1PG, FX3U-2HC, FX3U-16CCL-M, FX3U-64CCL, FX3U-128ASL-M, and FX3U-32DP                                                                                             |  |
| FX5 safety extension module                                  | Generic term for safety main modules and safety expansion modules                                                                                                    |  |
| Safety main module                                           | Different name for FX5-SF-MU4T5                                                                                                    |  |
| Safety expansion module                                      | Generic term for expansion modules installed to a safety main module                                                                                                    |  |
| Safety input expansion module                                | Different name for FX5-SF-8DI4                                                                                                    |  |
| Expansion board                                              | Generic term for board for FX5UJ CPU module and FX5U CPU module                                                                                                    |  |
| Communication board                                          | Generic term for FX5-232-BD, FX5-485-BD, and FX5-422-BD-GOT                                                                                                    |  |
| Expansion adapter                                            | Generic term for adapter for FX5 CPU module                                                                                                    |  |
| Communication adapter                                        | Generic term for FX5-232ADP and FX5-485ADP                                                                                                    |  |
| Analog adapter                                               | Generic term for FX5-4AD-ADP, FX5-4DA-ADP, FX5-4AD-PT-ADP, FX5-4AD-TC-ADP, and FX5-4A-ADP                                                                                                    |  |
| Bus conversion module                                        | Generic term for Bus conversion module (extension cable type) and Bus conversion module (extension connector type)                                                                                                    |  |
| Bus conversion module (extension cable type)                 | Different name for FX5-CNV-BUS                                                                                                    |  |
| Bus conversion module (extension connector type)             | Different name for FX5-CNV-BUSC                                                                                                    |  |
| Connector conversion module                                  | Generic term for Connector conversion module (extension cable type) and Connector conversion module (extension connector type)                                                                                        |  |
| Connector conversion module (extension cable type)           | Different name for FX5-CNV-IF                                                                                                    |  |
| Connector conversion module (extension connector type)       | Different name for FX5-CNV-IFC                                                                                                    |  |
| Extended extension cable                                     | Generic term for FX5-30EC and FX5-65EC                                                                                                    |  |
| Connector conversion adapter                                 | Different name for FX5-CNV-BC                                                                                                    |  |
| Battery                                                      | Different name for FX3U-32BL                                                                                                    |  |
| SD memory card                                               | Generic term for NZ1MEM-2GBSD, NZ1MEM-4GBSD, NZ1MEM-8GBSD, NZ1MEM-16GBSD, L1MEM-2GBSD<br>and L1MEM-4GBSD SD memory cards<br>Abbreviation of Secure Digital Memory Card. Device that stores data using flash memory.   |  |
| Peripheral device                                            | Generic term for engineering tools and GOTs                                                                                                    |  |
| GOT                                                          | Generic term for Mitsubishi Electric Graphic Operation Terminal GOT1000 and GOT2000 series                                                                                                    |  |
| Software packages                                            |                                                                                                    |  |
| Engineering tool                                             | The product name of the software package for the MELSEC programmable controllers                                                                                                    |  |
| GX Works3                                                    | The product name of the software package, SWnDND-GXW3, for the MELSEC programmable controllers (The 'n' represents a version.)                                                                                        |  |

| Terms             | Description                                                                                                    |  |
|-------------------|----------------------------------------------------------------------------------------------------|--|
| ■Program relation |                                                                                                    |  |
| FB instance       | A function block that is inserted to a program                                                                                                    |  |
| Global label      | A label that is valid for all the program data when multiple program data are created in the project.<br>There are two types of global label: a module specific label (module label), which is generated automatically by<br>the engineering tool, and an optional label, which can be created for any specified device. |  |
| Device            | A device (X, Y, M, D, or others) in a CPU module                                                                                                    |  |
| POU               | A unit that configures a program. Units are categorized and provided in accordance with functions. Use of POUs enables dividing the lower-layer processing in a hierarchical program into some units in accordance with processing or functions, and creating programs for each unit.                                    |  |
| Program block     | A group of POUs that configure a program                                                                                                    |  |
| Module label      | A label that represents one of memory areas (buffer memory areas) specific to each module in a given character string. For the module used, the engineering tool automatically generates this label, which can be used as a global label.                                                                                |  |
| Label             | A label that represents a device in a given character string                                                                                                    |  |

# **1** PART NAMES

This section describes the part names of the CPU module.

# 1.1 FX5UJ CPU Module

# Front panel

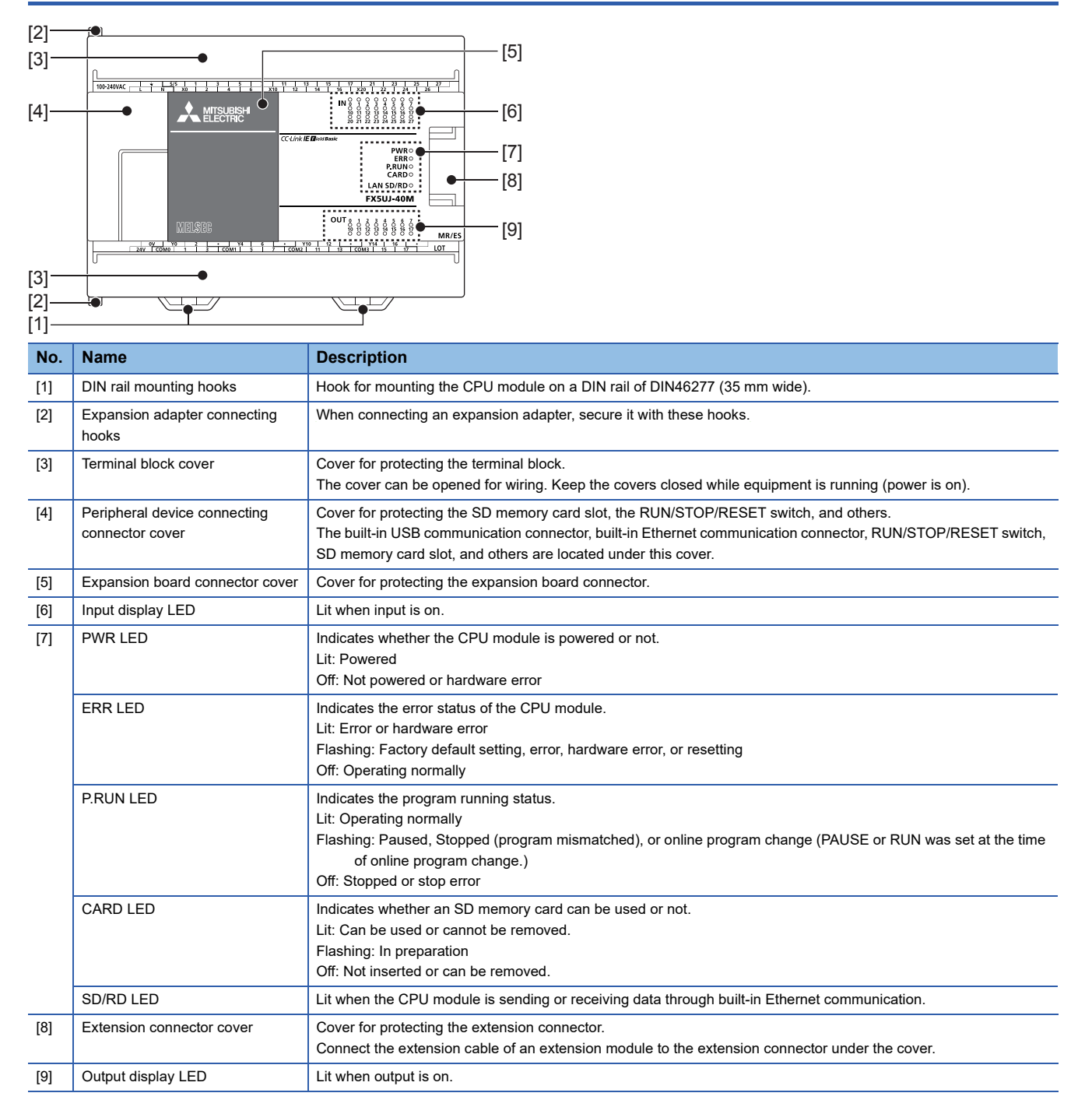

#### With cover open

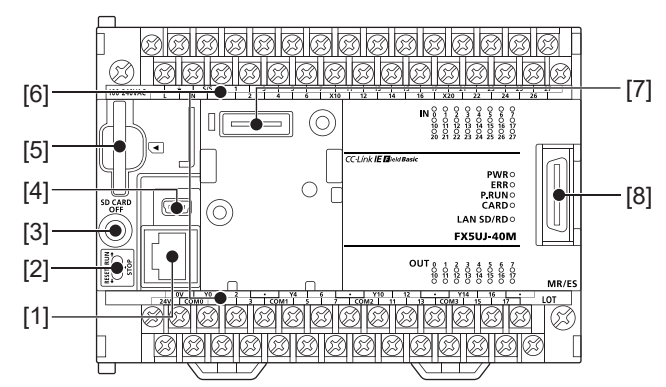

| No. | Name                            | Description                                                                                  |  |
|-----|---------------------------------|----------------------------------------------------------------------------------------------|--|
| [1] | Built-in Ethernet communication | Connector for connection with Ethernet-compatible devices.                                   |  |
|     | connector                       | For details, refer to CAMELSEC iQ-F FX5 User's Manual (Ethernet Communication).              |  |
| [2] | RUN/STOP/RESET switch           | Switch for operating the CPU module.                                                         |  |
|     |                                 | RUN: Runs the program                                                                        |  |
|     |                                 | STOP: Stops the program                                                                      |  |
|     |                                 | RESET: Resets the CPU module (hold the switch on the RESET side for approximately 1 second.) |  |
| [3] | SD memory card disable switch   | Switch for disabling access to the SD memory card when the card is to be removed.            |  |
| [4] | Built-in USB communication      | Connector for connection with engineering tool.                                              |  |
|     | connector                       |                                                                                              |  |
| [5] | SD memory card slot             | Slot for inserting an SD memory card.                                                        |  |
| [6] | Terminal names                  | The signal names for power supply, input and output terminals are shown.                     |  |
|     |                                 | shows a function grounding terminal.                                                         |  |
| [7] | Expansion board connector       | Connector for connecting an expansion board.                                                 |  |
| [8] | Extension connector             | Connector for connecting the extension cable of an extension module.                         |  |

#### When the terminal block covers are open

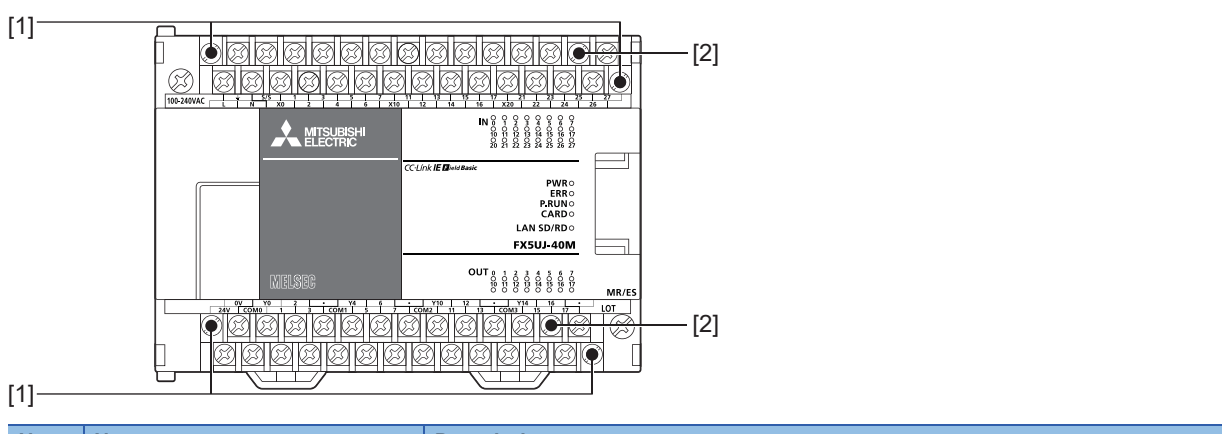

| No. | Name                           | Description                                                                                                    |  |
|-----|--------------------------------|----------------------------------------------------------------------------------------------------|--|
| [1] | Terminal block mounting screws | Gradually loosen the left and right screws (alternately), and remove the top of the terminal blocks.                                 |  |
| [2] | Terminal                       | Terminals for power, input, and output.<br>For details on the terminal layout, refer to DMELSEC iQ-F FX5UJ User's Manual (Hardware). |  |

#### Left side/right side

#### Left side

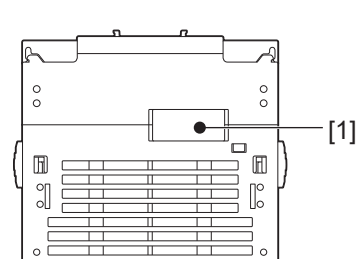

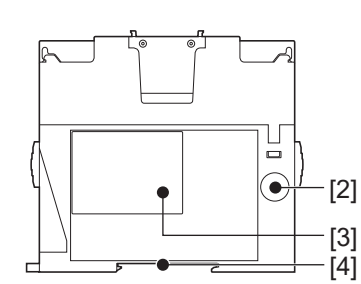

Right side

| No. | Name                                | Description                                                                                                    |  |
|-----|-------------------------------------|----------------------------------------------------------------------------------------------------|--|
| [1] | Expansion adapter connector cover   | Cover for protecting the expansion adapter connector. Connect the expansion adapter to the expansion adapter connector under the cover. |  |
| [2] | Genuine product certification label | Genuine product certification label to prevent counterfeiting                                                                           |  |
| [3] | Nameplate                           | The product model name, Manufacturer's serial number, power supply specifications, and MAC address are shown.                           |  |
| [4] | DIN rail mounting groove            | The module can be installed on DIN46277 rail (35 mm wide).                                                                              |  |

#### Point *P*

Products that do not have the genuine product certification label or nameplate are not covered by the warranty.

#### Top side/bottom side

# Top side Bottom side Image: Second state state sta

# Front panel

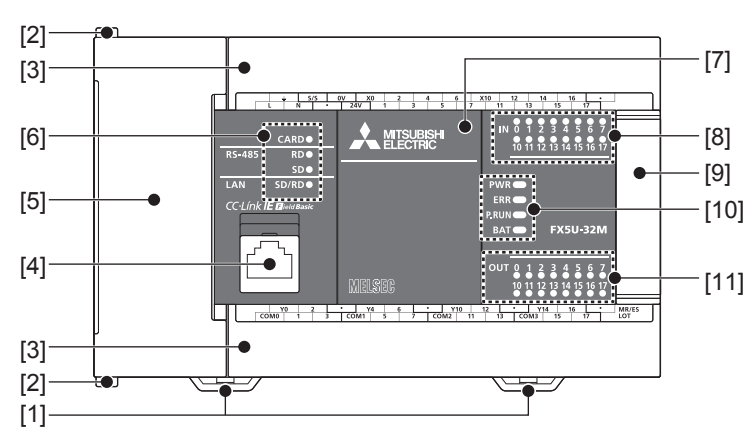

| No.                                                                                                    | Name                                         | Description                                                                                                    |  |  |  |
|----------------------------------------------------------------------------------------------------|----------------------------------------------|----------------------------------------------------------------------------------------------------|--|--|--|
| [1]                                                                                                    | DIN rail mounting hooks                      | Hook for mounting the CPU module on a DIN rail of DIN46277 (35 mm wide).                                                                                                    |  |  |  |
| [2]                                                                                                    | Expansion adapter connecting hooks           | When connecting an expansion adapter, secure it with these hooks.                                                                                                    |  |  |  |
| [3]                                                                                                    | Terminal block cover                         | Cover for protecting the terminal block.<br>The cover can be opened for wiring. Keep the covers closed while equipment is running (power is on).                                                                                                    |  |  |  |
| [4]                                                                                                    | Built-in Ethernet communication<br>connector | Connector for connection with Ethernet-compatible devices. (with cap)<br>For a connector which is not connected with the Ethernet cable, install a cap provided as an accessory in order to<br>block dust or dirt.<br>For details, refer to CIMELSEC iQ-F FX5 User's Manual (Ethernet Communication). |  |  |  |
| [5]                                                                                                    | Top cover                                    | Cover for protecting the SD memory card slot, the RUN/STOP/RESET switch, and others.<br>The built-in RS-485 communication terminal block, built-in analog I/O terminal block, RUN/STOP/RESET switch,<br>SD memory card slot, and others are located under this cover.                                 |  |  |  |
| [6] CARD LED Indicates whether an SD memory card can be used or not<br>Lit: Can be used or cannot be removed.<br>Flashing: In preparation<br>Off: Not inserted or can be removed. |                                              | Indicates whether an SD memory card can be used or not.<br>Lit: Can be used or cannot be removed.<br>Flashing: In preparation<br>Off: Not inserted or can be removed.                                                                                                    |  |  |  |
|                                                                                                    | RD LED                                       | Lit when the CPU module is receiving data through built-in RS-485 communication.                                                                                                    |  |  |  |
|                                                                                                    | SD LED                                       | Lit when the CPU module is sending data through built-in RS-485 communication.                                                                                                    |  |  |  |
|                                                                                                    | SD/RD LED                                    | Lit when the CPU module is sending or receiving data through built-in Ethernet communication.                                                                                                    |  |  |  |
| [7]                                                                                                    | Expansion board connector cover              | Cover for protecting expansion board connector, battery, or others.<br>Connect the battery under this cover.                                                                                                    |  |  |  |
| [8]                                                                                                    | Input display LED                            | Lit when input is on.                                                                                                    |  |  |  |
| [9]                                                                                                    | Extension connector cover                    | Cover for protecting the extension connector.<br>Connect the extension cable of an extension module to the extension connector under the cover.                                                                                                    |  |  |  |
| [10]                                                                                                    | PWR LED                                      | Indicates whether the CPU module is powered or not.<br>Lit: Powered<br>Off: Not powered or hardware error                                                                                                    |  |  |  |
|                                                                                                    | ERR LED                                      | Indicates the error status of the CPU module.<br>Lit: Error or hardware error<br>Flashing: Factory default setting, error, hardware error, or resetting<br>Off: Operating normally                                                                                                    |  |  |  |
|                                                                                                    | P.RUN LED                                    | Indicates the program running status.<br>Lit: Operating normally<br>Flashing: Paused, Stopped (program mismatched), or online program change (PAUSE or RUN was set at the time<br>of online program change.)<br>Off: Stopped or stop error                                                            |  |  |  |
|                                                                                                    | BAT LED                                      | Indicates the battery status.<br>Flashing: Battery error<br>Off: Operating normally                                                                                                    |  |  |  |
| [11]                                                                                                    | Output display LED                           | Lit when output is on.                                                                                                    |  |  |  |

#### With cover open

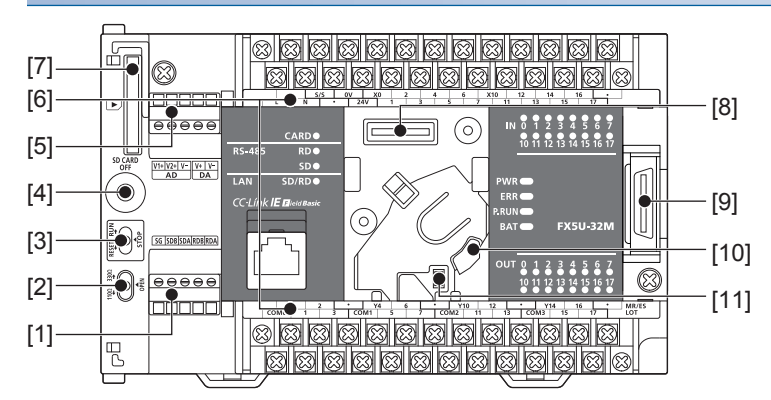

| No.  | Name                                        | Description                                                                                  |  |  |
|------|---------------------------------------------|----------------------------------------------------------------------------------------------|--|--|
| [1]  | Built-in RS-485 communication               | Terminal block for connection with RS-485-compatible devices                                 |  |  |
|      | terminal block                              | For details, refer to LUMELSEC iQ-F FX5U User's Manual (Hardware).                           |  |  |
| [2]  | RS-485 terminal resistor selector<br>switch | Switch for switching terminal resistance for built-in RS-485 communication.                  |  |  |
| [3]  | RUN/STOP/RESET switch                       | Switch for operating the CPU module.                                                         |  |  |
|      |                                             | RUN: Runs the program                                                                        |  |  |
|      |                                             | STOP: Stops the program                                                                      |  |  |
|      |                                             | RESET: Resets the CPU module (hold the switch on the RESET side for approximately 1 second.) |  |  |
| [4]  | SD memory card disable switch               | Switch for disabling access to the SD memory card when the card is to be removed.            |  |  |
| [5]  | Built-in analog I/O terminal block          | Terminal block for using the built-in analog function.                                       |  |  |
|      |                                             | For details, refer to CIMELSEC iQ-F FX5U User's Manual (Hardware).                           |  |  |
| [6]  | Terminal names                              | The signal names for power supply, input and output terminals are shown.                     |  |  |
|      |                                             | = shows a function grounding terminal.                                                       |  |  |
| [7]  | SD memory card slot                         | Slot for inserting an SD memory card.                                                        |  |  |
| [8]  | Expansion board connector                   | Connector for connecting an expansion board.                                                 |  |  |
| [9]  | Extension connector                         | Connector for connecting the extension cable of an extension module.                         |  |  |
| [10] | Battery holder                              | Holder for storing an optional battery.                                                      |  |  |
| [11] | Battery connector                           | Connector for connecting an optional battery.                                                |  |  |

Point P

Use a tool such as a screwdriver to operate RS-485 terminal resistor selector switch.

Make sure that the edge of the tool does not damage the switch or the case.

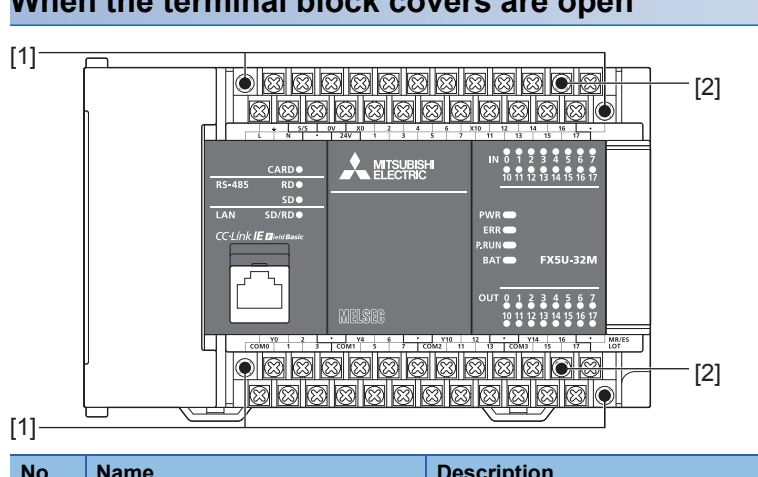

| 1]—— |                                |                                                                                                    |  |  |
|------|--------------------------------|----------------------------------------------------------------------------------------------------|--|--|
| No.  | Name                           | Description                                                                                                    |  |  |
| [1]  | Terminal block mounting screws | Gradually loosen the left and right screws (alternately), and remove the top of the terminal blocks.                                |  |  |
| [2]  | Terminal                       | Terminals for power, input, and output.<br>For details on the terminal layout, refer to DMELSEC iQ-F FX5U User's Manual (Hardware). |  |  |

#### When the terminal block covers are open

#### Left side/Right side

#### Left side

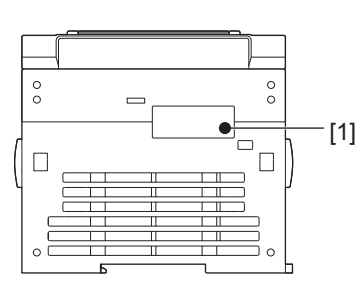

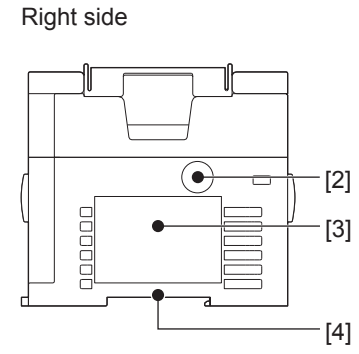

| No. | Name                                | Description                                                                                                    |
|-----|-------------------------------------|----------------------------------------------------------------------------------------------------|
| [1] | Expansion adapter connector cover   | Cover for protecting the expansion adapter connector. Connect the expansion adapter to the expansion adapter connector under the cover. |
| [2] | Genuine product certification label | Genuine product certification label to prevent counterfeiting                                                                           |
| [3] | Nameplate                           | The product model name, Manufacturer's serial number, power supply specifications and MAC address are shown.                            |
| [4] | DIN rail mounting groove            | The module can be installed on DIN46277 rail (35 mm wide).                                                                              |
|     |                                     |                                                                                                    |

Point P

Products that do not have the genuine product certification label or nameplate and the nameplate are not covered by the warranty.

#### Top side/Bottom side

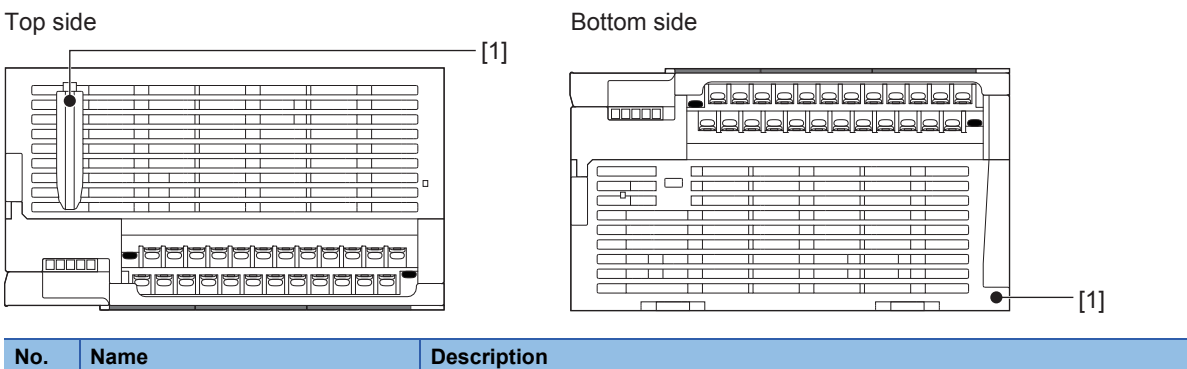

| No. | Name                         | Description                                                                                                    |  |
|-----|------------------------------|----------------------------------------------------------------------------------------------------|--|
| [1] | CPU module fixing screw hole | Screw holes for fixing the CPU module to the panel. (In the case of FX5U-64MD/80MD, there are four screw holes.) |  |

# 1.3 FX5UC CPU Module

# **Front panel**

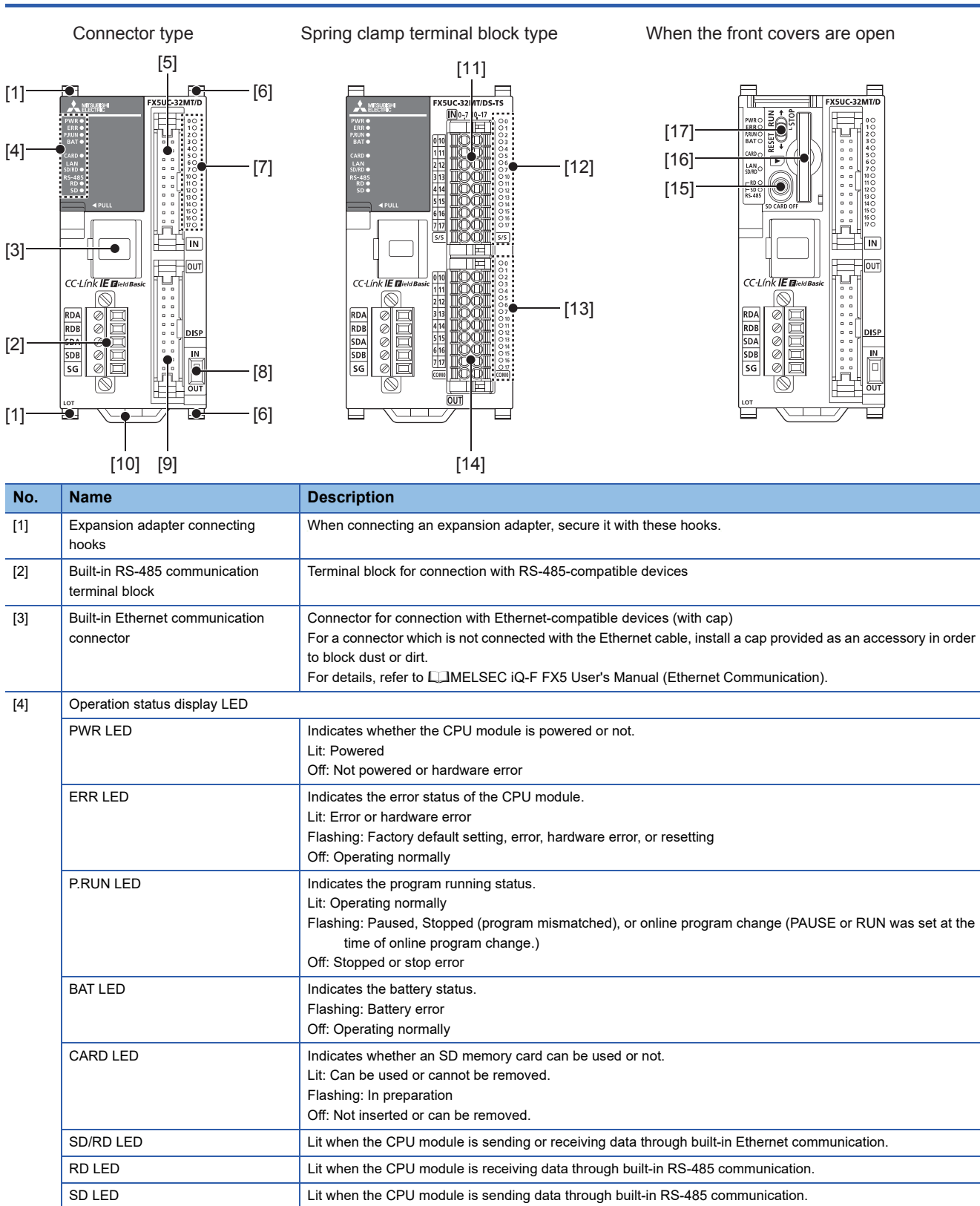

Connector for connecting input signal cables.

Lit when the input or output is on.

When connecting an expansion module, secure it with these hooks.

For details on the terminal layout, refer to DMELSEC iQ-F FX5UC User's Manual (Hardware).

Input connector

I/O display LED

Extension module connecting hook

[5]

[6]

[7]

| No.  | Name                          | Description                                                                                                    |  |
|------|-------------------------------|----------------------------------------------------------------------------------------------------|--|
| [8]  | DISP switch                   | Switches input/output of the I/O display LED.                                                                                                    |  |
| [9]  | Output connector              | Connector for connecting output signal cables.<br>For details on the terminal layout, refer to CIMELSEC iQ-F FX5UC User's Manual (Hardware).                                             |  |
| [10] | DIN rail mounting hook        | Hook for mounting a CPU module on a DIN rail of DIN46277 (35 mm wide).                                                                                                    |  |
| [11] | Input terminal                | Terminals for input.<br>For details on the terminal layout, refer to CIMELSEC iQ-F FX5UC User's Manual (Hardware).                                                                       |  |
| [12] | Input display LED             | Lit when input is on.                                                                                                    |  |
| [13] | Output display LED            | Lit when output is on.                                                                                                    |  |
| [14] | Output terminal               | Terminals for output.<br>For details on the terminal layout, refer to CIMELSEC iQ-F FX5UC User's Manual (Hardware).                                                                      |  |
| [15] | SD memory card disable switch | Switch for disabling access to the SD memory card when the card is to be removed.                                                                                                    |  |
| [16] | SD memory card slot           | Slot for inserting an SD memory card.                                                                                                    |  |
| [17] | RUN/STOP/RESET switch         | Switch for operating the CPU module.<br>RUN: Runs the program<br>STOP: Stops the program<br>RESET: Resets the CPU module (hold the switch on the RESET side for approximately 1 second.) |  |

## Side

#### Left side/right side

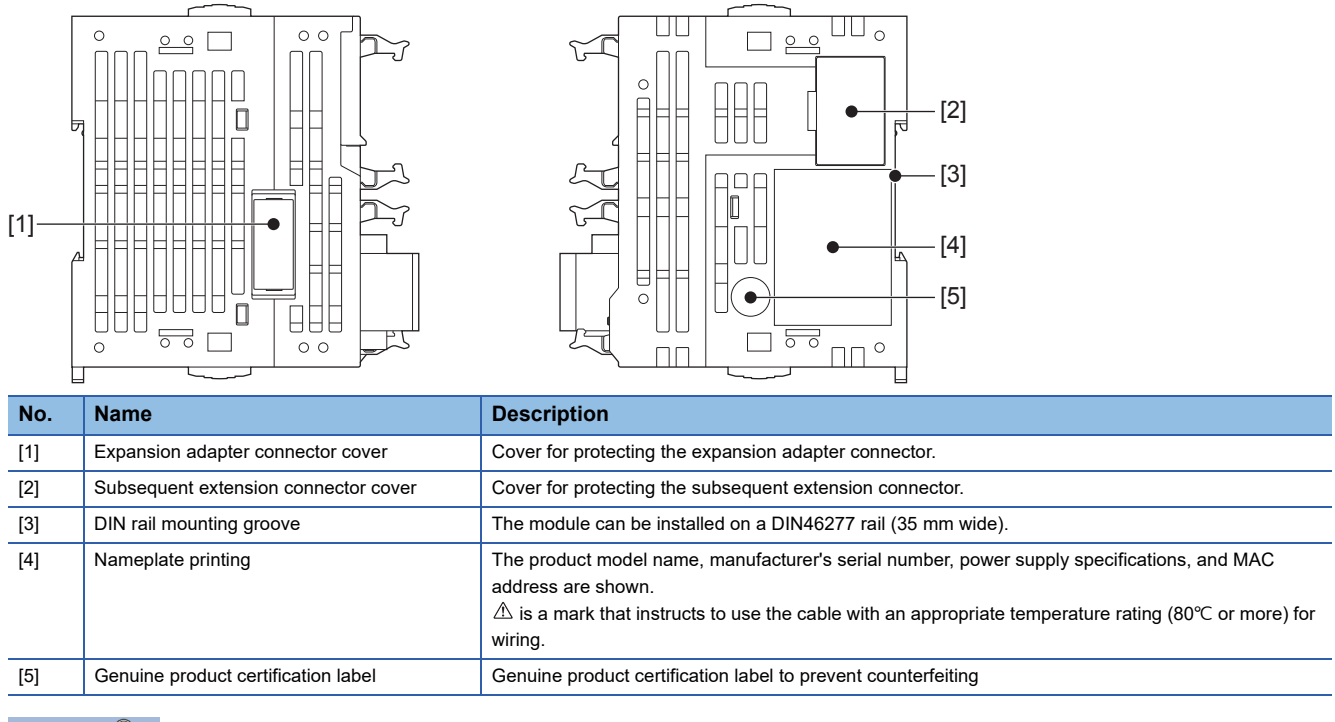

Point P

Products that do not have the genuine product certification label or nameplate are not covered by the warranty.

#### Bottom side

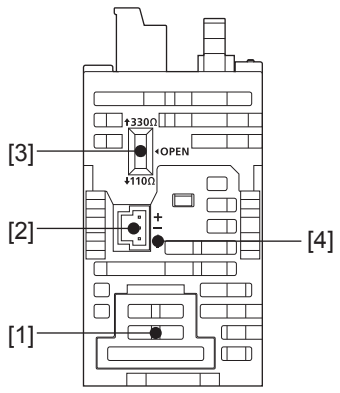

| No. | Name                                     | Description                                                                 |
|-----|------------------------------------------|-----------------------------------------------------------------------------|
| [1] | Battery cover                            | Cover for protecting the battery connecting connector.                      |
| [2] | Power connector for CPU module           | Connector for connecting power cables.                                      |
| [3] | RS-485 terminal resistor selector switch | Switch for switching terminal resistance for built-in RS-485 communication. |
| [4] | Terminal names                           | shows a function grounding terminal.                                        |

Point P

Use a tool such as a screwdriver to operate the RS-485 terminal resistance selector switch. Make sure that the tip of a tool does not damage the switch or case.

# **2** SPECIFICATIONS

The CPU module performance specifications are explained below. For details on the other specifications, refer to the following manual.

MELSEC iQ-F FX5UJ User's Manual (Hardware)

MELSEC iQ-F FX5U User's Manual (Hardware)

MELSEC iQ-F FX5UC User's Manual (Hardware)

# 2.1 FX5UJ CPU module

# **Performance Specifications**

| Item                                 |                                                               | Specification                                                                                                  |  |  |
|--------------------------------------|---------------------------------------------------------------|----------------------------------------------------------------------------------------------------|--|--|
| Control system                       |                                                               | Stored-program repetitive operation                                                                            |  |  |
| Input/output control system          |                                                               | Refresh system<br>(Direct access input/output allowed by specification of direct access input/output [DX, DY]) |  |  |
| Programming                          | Programming language                                          | Ladder diagram (LD), structured text (ST), function block diagram/ladder diagram (FBD/LD)                      |  |  |
| specifications                       | Programming extension function                                | Function block (FB), function (FUN), label programming (local/global)                                          |  |  |
|                                      | Constant scan                                                 | 0.5 to 2000 ms (can be set in 0.1 ms increments)                                                               |  |  |
|                                      | Fixed cycle interrupt                                         | 1 to 60000 ms (can be set in 1 ms increments)                                                                  |  |  |
|                                      | Timer performance specifications                              | 100 ms, 10 ms, 1 ms                                                                                            |  |  |
|                                      | No. of program executions                                     | 32                                                                                                    |  |  |
|                                      | No. of FB files                                               | 16 (Up to 15 for user)                                                                                         |  |  |
| Operation specifications             | Execution type                                                | Standby type, initial execution type, scan execution type, event execution type                                |  |  |
|                                      | Interrupt type                                                | Internal timer interrupt, input interruption, high-speed comparison match interrupt, interrupt by modules*1    |  |  |
| Command processing                   | LD X0                                                         | 34 ns                                                                                                    |  |  |
| time                                 | MOV D0 D1                                                     | 34 ns                                                                                                    |  |  |
| Memory capacity                      | Program capacity                                              | 48 k steps (96 kbytes, flash memory)                                                                           |  |  |
|                                      | SD memory card                                                | Memory card capacity (SD/SDHC memory card: Max. 16 Gbytes)                                                     |  |  |
|                                      | Device/label memory                                           | 120 kbytes                                                                                                    |  |  |
|                                      | Data memory/standard ROM                                      | 5 Mbytes                                                                                                    |  |  |
| Flash memory (Flash ROM) write count |                                                               | Maximum 20000 times                                                                                            |  |  |
| File storage capacity                | Device/label memory                                           | 1                                                                                                    |  |  |
|                                      | Data memory<br>P: No. of program files<br>FB: No. of FB files | P: 32, FB: 16                                                                                                  |  |  |
|                                      | SD Memory Card                                                | LIMELSEC iQ-F FX5UJ User's Manual (Hardware)                                                                   |  |  |
| Clock function                       | Display data                                                  | Year, month, day, hour, minute, second, day of week (leap year automatic detection)                            |  |  |
|                                      | Precision                                                     | Differences per month ±45 sec./25°C (TYP)                                                                      |  |  |
| Power failure retention              | Retention method                                              | Large-capacity capacitor                                                                                       |  |  |
| (clock data <sup>*2</sup> )          | Retention time                                                | 15 days (Ambient temperature: 25℃)                                                                             |  |  |
| No. of input/output points           | (1) No. of input/output points                                | 256 points or less                                                                                             |  |  |
|                                      | (2) No. of remote I/O points                                  | 256 points or less                                                                                             |  |  |
|                                      | Total No. of points of (1) and (2)                            | 256 points or less                                                                                             |  |  |
| Power failure retention (device)     | Power failure retention capacity                              | Maximum 12 k word                                                                                              |  |  |

\*1 Interrupt from the intelligent function module.

\*2 Clock data is retained using the power accumulated in a large-capacity capacitor incorporated into the PLC. When voltage of the largecapacity capacitor drops, clock data is no longer accurately retained. The retention period of a fully charged capacitor (electricity is conducted across the PLC for at least 30 minutes) is 15 days (ambient temperature: 25°C). How long the capacitor can hold the data depends on the operating ambient temperature. When the operating ambient temperature is high, the holding period is short.

# Number of device points

| Item                  |                                                                      |                            |    | Max. numb       | per of points <sup>*1</sup>                                          |
|-----------------------|----------------------------------------------------------------------|----------------------------|----|-----------------|----------------------------------------------------------------------|
| No. of user device    | Input relay (X)                                                      |                            | 8  | 1024 points     | The total number of X and Y assigned to input/output points is up to |
| points                | Output relay (Y)                                                     |                            | 8  | 1024 points     | 256 points.                                                          |
|                       | Internal relay (M)                                                   |                            | 10 | 7680 points     |                                                                      |
|                       | Latch relay (L)                                                      |                            | 10 | 7680 points     |                                                                      |
|                       | Link relay (B)                                                       |                            | 16 | 2048 points     |                                                                      |
|                       | Annunciator (F)                                                      | Annunciator (F)            |    | 128 points      |                                                                      |
|                       | Link special relay (                                                 | (SB)                       | 16 | 2048 points     |                                                                      |
|                       | Step relay (S)                                                       |                            | 10 | 4096 points     |                                                                      |
|                       | Timer system                                                         | Timer (T)                  | 10 | 512 points      |                                                                      |
|                       | Accumulation<br>timer system                                         | Accumulation<br>timer (ST) | 10 | 16 points       |                                                                      |
|                       | Counter system                                                       | Counter (C)                | 10 | 256 points      |                                                                      |
|                       |                                                                      | Long counter (LC)          | 10 | 64 points       |                                                                      |
|                       | Data register (D)<br>Link register (W)<br>Link special register (SW) |                            | 10 | 8000 points     |                                                                      |
|                       |                                                                      |                            | 16 | 1024 points     |                                                                      |
|                       |                                                                      |                            | 16 | 1024 points     |                                                                      |
| No. of system device  | Special relay (SM)                                                   |                            | 10 | 10000 points    |                                                                      |
| points                | Special register (S                                                  | D)                         | 10 | 12000 points    |                                                                      |
| Module access device  | Intelligent function module device                                   |                            | 10 | Depends on      | the intelligent function module.                                     |
| No. of index register | Index register (Z)                                                   |                            | 10 | 20 points       |                                                                      |
| points                | Long index register (LZ)                                             |                            | 10 | 2 points        |                                                                      |
| No. of file register  | ile register (R) Extended file register (ER)                         |                            | 10 | 32768 points    |                                                                      |
| points                |                                                                      |                            | 10 | 32768 points    | (are stored in SD memory card)                                       |
| No. of nesting points | Nesting (N)                                                          |                            | 10 | 15 points       |                                                                      |
| No. of pointer points | Pointer (P)                                                          |                            | 10 | 2048 points     |                                                                      |
|                       | Interrupt pointer (I)                                                | )                          | 10 | 178 points      |                                                                      |
| Others                | Decimal constant                                                     | Signed                     | —  | 16 bits: -3276  | 68 to +32767, 32 bits: -2147483648 to +2147483647                    |
|                       | (K)                                                                  | Unsigned                   | —  | 16 bits: 0 to 6 | 65535, 32 bits: 0 to 4294967295                                      |
|                       | Hexadecimal cons                                                     | tant (H)                   | —  | 16 bits: 0 to I | FFFF, 32 bits: 0 to FFFFFFFF                                         |
|                       | Real constant (E)                                                    | Single precision           | —  | E-3.4028234     | 7+38 to E-1.17549435-38, 0, E1.17549435-38 to E3.40282347+38         |
|                       | Character string                                                     |                            | —  | Shift-JIS cod   | e max. 255 single-byte characters (256 including NULL)               |

\*1 Maximum number of points cannot be changed. (fixed)

# **Performance Specifications**

| Item                                 |                                                               | Specification                                                                                                    |  |  |  |
|--------------------------------------|---------------------------------------------------------------|----------------------------------------------------------------------------------------------------|--|--|--|
| Control system                       |                                                               | Stored-program repetitive operation                                                                                                    |  |  |  |
| Input/output control system          | n                                                             | Refresh system<br>(Direct access input/output allowed by specification of direct access input/output [DX, DY])                           |  |  |  |
| Programming specifications           | Programming language                                          | Ladder diagram (LD), structured text (ST), function block diagram/ladder diagram (FBD/LD), sequential function chart (SFC) <sup>*1</sup> |  |  |  |
|                                      | Programming extension function                                | Function block (FB), function (FUN), label programming (local/global)                                                                    |  |  |  |
|                                      | Constant scan                                                 | 0.2 to 2000 ms (can be set in 0.1 ms increments)                                                                                         |  |  |  |
|                                      | Fixed cycle interrupt                                         | 1 to 60000 ms (can be set in 1 ms increments)                                                                                            |  |  |  |
|                                      | Timer performance specifications                              | 100 ms, 10 ms, 1 ms                                                                                                    |  |  |  |
|                                      | No. of program executions                                     | 32                                                                                                    |  |  |  |
|                                      | No. of FB files                                               | 16 (Up to 15 for user)                                                                                                    |  |  |  |
| Operation specifications             | Execution type                                                | Standby type, initial execution type, scan execution type, event execution type                                                          |  |  |  |
|                                      | Interrupt type                                                | Internal timer interrupt, input interruption, high-speed comparison match interrupt, interrupt by modules <sup>*2</sup>                  |  |  |  |
| Command processing                   | LD X0                                                         | 34 ns <sup>*3</sup>                                                                                                    |  |  |  |
| time                                 | MOV D0 D1                                                     | 34 ns <sup>*3</sup>                                                                                                    |  |  |  |
| Memory capacity                      | Program capacity                                              | 64 k steps/128 k steps <sup>*1</sup><br>(128 kbytes/256 kbytes, flash memory)                                                            |  |  |  |
|                                      | SD memory card                                                | Memory card capacity (SD/SDHC memory card: Max. 16 Gbytes)                                                                               |  |  |  |
|                                      | Device/label memory                                           | 150 kbytes <sup>*1</sup>                                                                                                    |  |  |  |
|                                      | Data memory/standard ROM                                      | 5 Mbytes                                                                                                    |  |  |  |
| Flash memory (Flash ROM) write count |                                                               | Maximum 20000 times                                                                                                    |  |  |  |
| File storage capacity                | Device/label memory                                           | 1                                                                                                    |  |  |  |
|                                      | Data memory<br>P: No. of program files<br>FB: No. of FB files | P: 32, FB: 16                                                                                                    |  |  |  |
|                                      | SD memory card                                                | MELSEC iQ-F FX5U User's Manual (Hardware)     MANUALSEC iQ-F FX5UC User's Manual (Hardware)                                              |  |  |  |
| Clock function                       | Display data                                                  | Year, month, day, hour, minute, second, day of week (leap year automatic detection)                                                      |  |  |  |
|                                      | Precision                                                     | Differences per month ±45 sec./25°C (TYP)                                                                                                |  |  |  |
| Power failure retention              | Retention method                                              | Large-capacity capacitor                                                                                                    |  |  |  |
| (clock data <sup>*4</sup> )          | Retention time                                                | 10 days (Ambient temperature: 25℃)                                                                                                    |  |  |  |
| No. of input/output points           | (1) No. of input/output points                                | 256 points or less/384 points or less <sup>*1</sup>                                                                                      |  |  |  |
|                                      | (2) No. of remote I/O points                                  | 384 points or less/512 points or less <sup>*1</sup>                                                                                      |  |  |  |
|                                      | Total No. of points of (1) and (2)                            | 512 points or less                                                                                                    |  |  |  |
| Power failure retention              | Power failure retention capacity                              | Maximum 12 k word <sup>*5</sup>                                                                                                    |  |  |  |

\*1 For supported versions, refer to 🖙 Page 58 Added and Enhanced Functions.

\*2 Interruption from the intelligent function module and high-speed pulse input/output module.

\*3 When the program capacity is 64 k steps.

\*4 Clock data is retained using the power accumulated in a large-capacity capacitor incorporated into the PLC. When voltage of the large-capacity capacitor drops, clock data is no longer accurately retained. The retention period of a fully charged capacitor (electricity is conducted across the PLC for at least 30 minutes) is 10 days (ambient temperature: 25°C). How long the capacitor can hold the data depends on the operating ambient temperature. When the operating ambient temperature is high, the holding period is short.

\*5 It is possible to back up all devices in device (high-speed) area. When a battery is used, it is also possible to back up devices in device (standard) area.

# Number of device points

| Item                                                                                                    |                              |                                 | Base                                                                                                    | Max. numb                                         | per of points                                                        |
|----------------------------------------------------------------------------------------------------|------------------------------|---------------------------------|----------------------------------------------------------------------------------------------------|---------------------------------------------------|----------------------------------------------------------------------|
| No. of user device                                                                                                    | Input relay (X)              |                                 | 8                                                                                                    | 1024 points                                       | The total number of X and Y assigned to input/output points is up to |
| points                                                                                                    | Output relay (Y)             |                                 | 8                                                                                                    | 1024 points 256 points/384 points <sup>*1</sup> . |                                                                      |
|                                                                                                    | Internal relay (M)           |                                 | 10                                                                                                    | 32768 points                                      | (can be changed with parameter) <sup>*2</sup>                        |
|                                                                                                    | Latch relay (L)              |                                 | 10                                                                                                    | 32768 points                                      | (can be changed with parameter) <sup>*2</sup>                        |
|                                                                                                    | Link relay (B)               |                                 | 16                                                                                                    | 32768 points                                      | (can be changed with parameter) <sup>*2</sup>                        |
|                                                                                                    | Annunciator (F)              |                                 | 10                                                                                                    | 32768 points                                      | (can be changed with parameter) <sup>*2</sup>                        |
|                                                                                                    | Link special relay (         | SB)                             | 16                                                                                                    | 32768 points                                      | (can be changed with parameter) <sup>*2</sup>                        |
|                                                                                                    | Step relay (S)               |                                 | 10                                                                                                    | 4096 points (                                     | fixed)                                                               |
|                                                                                                    | Timer system                 | Timer (T)                       | 10                                                                                                    | 1024 points (                                     | can be changed with parameter) <sup>*2</sup>                         |
|                                                                                                    | Accumulation<br>timer system | Accumulation<br>timer (ST)      | 10                                                                                                    | 1024 points (                                     | can be changed with parameter) <sup>*2</sup>                         |
|                                                                                                    | Counter system               | Counter (C)                     | 10                                                                                                    | 1024 points (                                     | can be changed with parameter) <sup>*2</sup>                         |
|                                                                                                    |                              | Long counter (LC)               | 10                                                                                                    | 1024 points (                                     | can be changed with parameter) <sup>*2</sup>                         |
|                                                                                                    | Data register (D)            |                                 | 10                                                                                                    | 8000 points (                                     | can be changed with parameter) <sup>*2</sup>                         |
|                                                                                                    | Link register (W)            | nk register (W)                 |                                                                                                    | 32768 points                                      | (can be changed with parameter) <sup>*2</sup>                        |
|                                                                                                    | Link special registe         | er (SW)                         | 16                                                                                                    | 32768 points                                      | (can be changed with parameter) <sup>*2</sup>                        |
| No. of system device                                                                                                    | Special relay (SM)           |                                 | 10                                                                                                    | 10000 points                                      | (fixed)                                                              |
| points                                                                                                    | Special register (S          | D)                              | 10                                                                                                    | 12000 points                                      | (fixed)                                                              |
| Module access device                                                                                                    | Intelligent function         | module device                   | 10                                                                                                    | 65536 points                                      | (designated by U□\G□)                                                |
| No. of index register                                                                                                    | Index register (Z)*3         | ndex register (Z) <sup>*3</sup> |                                                                                                    | 24 points                                         |                                                                      |
| points                                                                                                    | Long index register          | r (LZ) <sup>*3</sup>            | 10                                                                                                    | 12 points                                         |                                                                      |
| No. of file register                                                                                                    | File register (R)            | File register (R)               |                                                                                                    | 32768 points                                      | (can be changed with parameter) <sup>*2</sup>                        |
| points                                                                                                    | Extended file regis          | ter (ER)                        | 10                                                                                                    | 32768 points                                      | (are stored in SD memory card)                                       |
| No. of nesting points                                                                                                    | Nesting (N)                  |                                 | 10                                                                                                    | 15 points (fix                                    | ed)                                                                  |
| No. of pointer points                                                                                                    | Pointer (P)                  |                                 | 10                                                                                                    | 4096 points                                       |                                                                      |
|                                                                                                    | Interrupt pointer (I)        |                                 | 10                                                                                                    | 178 points (fi                                    | xed)                                                                 |
| No. of SFC points                                                                                                    | SFC block device (           | (BL)                            | 10                                                                                                    | 32 points                                         |                                                                      |
|                                                                                                    | SFC transition dev           | ice (TR)                        | 10                                                                                                    | 0 points (Use                                     | ed only as device comments.)                                         |
| Others                                                                                                    | Decimal constant             | Signed                          | —                                                                                                    | 16 bits: -3276                                    | 68 to +32767, 32 bits: -2147483648 to +2147483647                    |
|                                                                                                    | (K)                          | Unsigned                        | —                                                                                                    | 16 bits: 0 to 6                                   | 65535, 32 bits: 0 to 4294967295                                      |
|                                                                                                    | Hexadecimal const            | tant (H)                        | —                                                                                                    | 16 bits: 0 to I                                   | FFFF, 32 bits: 0 to FFFFFFFF                                         |
|                                                                                                    | Real constant (E)            | Single precision                | —                                                                                                    | E-3.4028234                                       | 7+38 to E-1.17549435-38, 0, E1.17549435-38 to E3.40282347+38         |
| Character string — Shift-JIS code max. 255 single-byte characters (256 in Unicode max. 255 characters (256 including NULL) <sup>*1</sup> |                              |                                 | e max. 255 single-byte characters (256 including NULL)<br>255 characters (256 including NULL) <sup>*1</sup> |                                                   |                                                                      |

\*1 For supported versions, refer to  $\ensuremath{\mathbb{LP}}\xspace^{\ensuremath{\mathbb{P}}\xspace}$  Page 58 Added and Enhanced Functions.

\*2 Can be changed with parameters within the capacity range of the CPU built-in memory.

\*3 Total of the index register (Z) and long index register (LZ) is 24 words.

#### $\bigcirc$ : Supported, $\bigtriangleup$ : Limitedly supported, $\times$ : Not supported

| Function                                  |                                        | Description                                                                                                    | Function<br>support |                |  |
|-------------------------------------------|----------------------------------------|----------------------------------------------------------------------------------------------------|---------------------|----------------|--|
|                                           |                                        |                                                                                                    | CPU mo              | dule           |  |
|                                           |                                        |                                                                                                    | FX5UJ               | FX5U/<br>FX5UC |  |
| Firmware update fu                        | nction                                 | This function updates the module's firmware using an SD memory card.                                                                                                    | 0                   | 0              |  |
| Scan monitoring fur<br>(Watchdog timer se | nction<br>tting)                       | Detects an error in the hardware and program of the CPU module by monitoring the scan time.                                                                                                    | 0                   | 0              |  |
| Clock function                            |                                        | This function is used for the time management in the function which the system operates such as the date of the event history function, and data logging function.                                                                                        | 0                   | 0              |  |
| Online change                             | Changing ladder blocks<br>while online | Writes the part of a program edited on the ladder editor using the engineering tool to the CPU module in units of ladder blocks. Edited contents spanning multiple portions can be written to the CPU module at once.                                     | 0                   | 0              |  |
| Interrupt function                        | Multiple interrupt function            | When an interrupt occurs while an interrupt program triggered by another cause is running, stops the program if its priority is lower than that of the new interrupt, and runs the higher-priority program whenever its execution condition is satisfied. | 0                   | 0              |  |
| PID control function                      |                                        | Performs PID control by the PID control instruction.                                                                                                    | 0                   | 0              |  |
| Constant scan                             |                                        | Keeps the scan time constant and executes program repeatedly.                                                                                                    | 0                   | 0              |  |
| Remote operation                          | Remote RUN/STOP<br>Remote PAUSE        | Changes the CPU module status to the RUN/STOP/PAUSE status externally while the RUN/STOP/RESET switch of the CPU module is in RUN status.                                                                                                    | 0                   | 0              |  |
|                                           | Remote RESET                           | Resets the CPU module externally while the CPU module is in the STOP status.                                                                                                    | 0                   | 0              |  |
| Device/label memor                        | ry area setting                        | Sets the capacity of each area in the device/label memory.                                                                                                    |                     | 0              |  |
| Program capacity s                        | etting                                 | Set to change program capacity.                                                                                                    |                     | 0              |  |
| Internal buffer capacity setting          |                                        | Sets the capacity of the area (internal buffer) used by the system to temporarily store the results of data logging and memory dump processing.                                                                                                    |                     | 0              |  |
| Initial device value setting              |                                        | Sets the initial values of devices used in the program directly (not via the program) to the devices.                                                                                                    |                     | 0              |  |
| Latch function                            |                                        | Holds the contents of the device and label of the CPU module when the power is turned ON etc.                                                                                                    |                     | 0              |  |
| Memory card<br>function                   | SD memory card forced stop             | Makes the SD memory card unavailable without turning OFF the power even when the function accessing the SD memory card is executed.                                                                                                    | 0                   | 0              |  |
|                                           | Boot operation                         | Transfers the file stored in the SD memory card to the transfer destination memory judged automatically by the CPU module when the power is turned ON or is reset.                                                                                        |                     | 0              |  |
| Device/label access setting               | s service processing                   | Sets the number of execution times of the device/label access service processing executed by END processing, with parameter.                                                                                                    |                     | 0              |  |
| Data logging function                     | n                                      | Collects data at the specified interval or any desired timing, and stores them as a file on the SD memory card.                                                                                                    |                     | 0              |  |
| Memory dump funct                         | tion                                   | Saves the data in the devices of the CPU module at a desired timing.                                                                                                    |                     | 0              |  |
| Real-time monitor fu                      | unction                                | Monitors the data in the specified device of the CPU module at a specified interval or at a desired timing in real time.                                                                                                    |                     | 0              |  |
| RAS function                              | Self-diagnostics function              | Self-diagnoses the CPU module to see whether an error exist or not.                                                                                                    | 0                   | 0              |  |
|                                           | Error clear                            | Batch-clears all the continuation errors being detected.                                                                                                    | 0                   | 0              |  |
|                                           | Event history function                 | Collects operations executed and errors detected from the modules, and saves them in the CPU module, expansion board, expansion adapter, and intelligent module. The saved logs can be checked in chronological order.                                    |                     | 0              |  |
| Data backup/restora                       | ation function                         | Backs up program files, parameter files, and device/label data files in a CPU module to an SD memory card. The backup data can be restored as needed.                                                                                                    | 0                   | 0              |  |
| Security function                         |                                        | Protects resources stored in PCs and resources in the units in the system of the FX5 from illegal access by a third party such as theft, alteration, accidental operation and unauthorized execution.                                                     | 0                   | 0              |  |
| IP filter function                        |                                        | Identifies the IP address of external devices over Ethernet, and blocks access from an invalid IP address.                                                                                                    | 0                   | 0              |  |

| Function                                |                                  | Description                                                                                                    | Function<br>support |                 |  |
|-----------------------------------------|----------------------------------|----------------------------------------------------------------------------------------------------|---------------------|-----------------|--|
|                                         |                                  |                                                                                                    | CPU module          |                 |  |
|                                         |                                  |                                                                                                    | FX5UJ               | FX5U/<br>FX5UC  |  |
| High-speed input/<br>output function    | High-speed counter<br>function   | Performs high-speed counter, pulse width measurement, input interruption, etc. by using the input of the CPU module or high-speed pulse input/output module.                                              |                     | 0               |  |
|                                         | Pulse width measurement function |                                                                                                    |                     |                 |  |
|                                         | Input interrupt function         |                                                                                                    |                     |                 |  |
| Positioning function                    |                                  | Executes positioning operation by using the transistor output of the CPU module or<br>high-speed pulse input/output module.                                                                               |                     | 0               |  |
| PWM output function                     |                                  | Executes a PWM output by using the transistor output of the CPU module or high-<br>speed pulse input/output module.                                                                                       |                     | 0               |  |
| Built-in analog Analog input function   |                                  | Two analog inputs and one analog output are built in the FX5U CPU module so that                                                                                                    | ×                   | O <sup>*1</sup> |  |
| function                                | Analog output function           | voltage input/voltage output can be performed.                                                                                                    |                     |                 |  |
| Built-in Ethernet function              |                                  | An Ethernet related function such as connection to MELSOFT products and GOTs,<br>socket communication, file transfer using FTP, Web server (HTTP), SNTP client, and<br>simple CPU communication function. |                     | 0               |  |
| CC-Link IE Field Network Basic function |                                  | This function exchanges data between the master station and slave station using general-purpose Ethernet.                                                                                                 |                     | 0               |  |
| Serial communication function           |                                  | A function related to the serial communication such as N:N Network, parallel link, MC protocol, inverter communication function and non-protocol communication.                                           |                     | 0               |  |
| MODBUS communi                          | cation function                  | Connection with the products which support MODBUS RTU/TCP is available. The master and slave functions can be used.                                                                                       | 0                   | 0               |  |
| SFC function                            |                                  | Executes programs written in sequential function chart (SFC).                                                                                                    | ×                   | 0               |  |

\*1 Only FX5U CPU module is supported.

# **4** PROCEDURES BEFORE OPERATION

#### This chapter describes the procedures before operation.

**1.** Installing a battery (FX5U/FX5UC CPU module only)

Install a battery to the CPU module as needed. (I Page 32 Installing a Battery)

**2.** Inserting an SD memory card

Insert an SD memory card to the CPU module as needed. (F Page 34 Inserting and Removing an SD Memory Card)

**3.** Wiring of each device

Wire each device.

MELSEC iQ-F FX5UJ User's Manual (Hardware)

MELSEC iQ-F FX5U User's Manual (Hardware)

MELSEC iQ-F FX5UC User's Manual (Hardware)

#### 4. Powering on the system

Check the following items, and then power on the system.

- A cable is correctly connected to the power supply.
- · Power supply voltage is within the specified range.
- The CPU module is in the STOP state.
- 5. Connecting a personal computer

Connect the CPU module to a personal computer that has an engineering tool installed. (Figure 27 Connecting a Personal Computer)

6. Initializing the CPU module

Initialize the CPU module using the engineering tool. ( 🖅 Page 41 Initializing the CPU Module)

#### 7. Setting parameters

Set system parameters, CPU parameters, and module parameters. (IPP Page 42 Setting Parameters)

When the following function of the CPU module are used, parameters of the function must be set.

- · When the built-in Ethernet function is used
- · When a function that uses SD memory card is used
- · When any intelligent function module is mounted
- 8. Programming

Create a program using the engineering tool. (SP Page 43 Programming)

9. Writing data to the programmable controller

Write the parameters and the program created by using the engineering tool to the programmable controller. (SP Page 47 Writing Data to the CPU Module)

#### 10. Resetting the CPU module

Restart the system in either of the following ways.

- · Power off and on the system.
- Reset the CPU module. ( I Page 48 Resetting the CPU Module)
- **11.** Executing the program

Run the CPU module, and check that the P.RUN LED turns on. ( I Page 48 Executing the Program)

#### **12.** Monitoring the program

Check that the program operates normally using the engineering tool. (FP Page 49 Monitoring the Program)

#### Precautions

Do not write a program with more than 64 k steps to the FX5U/FX5UC CPU module firmware version earlier than 1.100. The program does not operate normally.

# 4.1 Installing a Battery

Install a battery to the CPU module as needed.

# FX5U CPU module

#### Installation procedure

The battery is not included with the CPU module during shipment from the factory. To use the battery, attach it following the procedure below. Parameter setting is required to back up the device memory and clock data using the battery. (LIMELSEC iQ-F FX5U User's Manual (Hardware))

- **1.** Turn the power supply off.
- 2. Remove the expansion board connector cover (A in figure below). If an expansion board is installed, remove it.

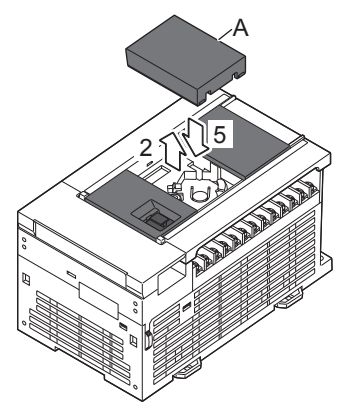

- **3.** Insert the battery connector (B in the figure below) of the battery.
- 4. Set the battery inside the lower hook (C in the following figure), push up the upper hook (D in the following figure), and then fit the battery in the battery holder (E in the following figure).The following figure shows the position of the battery.

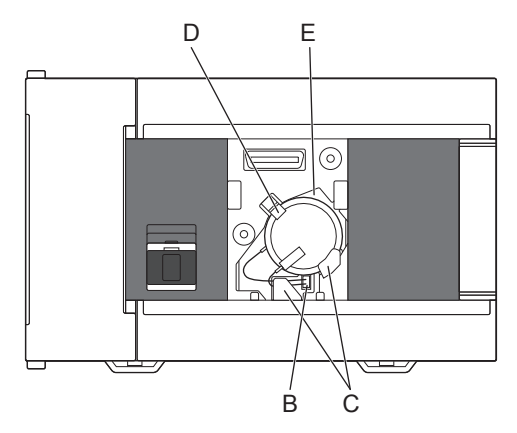

5. Attach the expansion board connector cover. If an expansion board was removed in step 2, reinstall it.

# **FX5UC CPU module**

#### Attachment procedure

The battery is not incorporated in the CPU module at shipment from the factory. To use the battery, attach it following the procedure below. Proper parameter setting is required to back up the device memory and clock data using the battery. (CMMELSEC iQ-F FX5UC User's Manual (Hardware))

- **1.** Turn the power supply off.
- **2.** Remove the battery cover (A in the figure below).

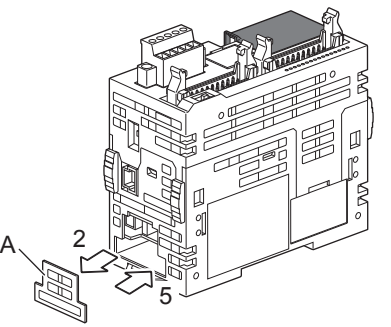

- 3. Push the battery into the battery holder (B in the figure below).
- 4. Insert the battery connector (C in the figure below) of the battery.

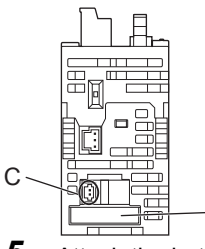

5. Attach the battery cover.

В

# 4.2 Inserting and Removing an SD Memory Card

The following explains insertion and removal of the SD memory card.

#### Insertion procedure

Mount the SD memory card. Pay attention to the direction of the card and follow the procedure below.

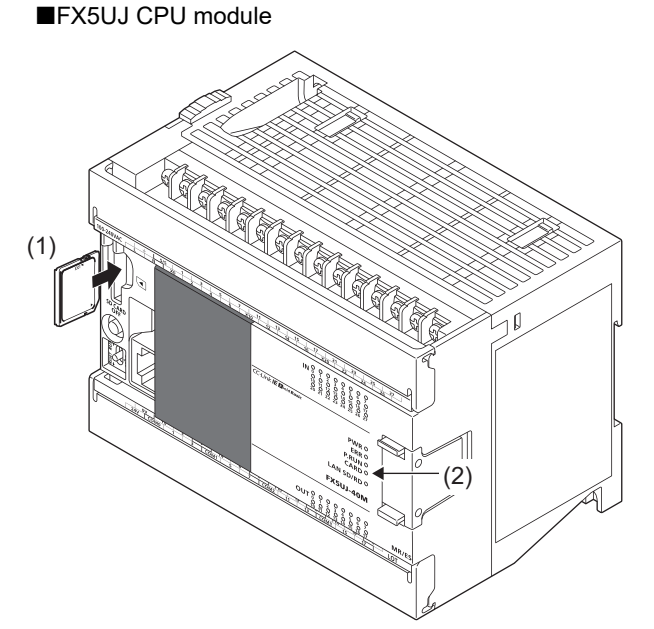

- Insert the SD memory card (1) straight into the SD memory card slot. Make sure that the notch of the card is directed downward. After mounting, check that the card is mounted completely. If the card is mounted incompletely, malfunction may occur due to poor contact.
- **2.** The CARD LED (2) blinks until the SD memory card becomes available.
- **3.** The CARD LED turns on when the SD memory card is available.
- 4. If the CARD LED does not turn on even though the SD memory card is mounted, make sure that SM606 (memory card disable request) and SM607 (memory card disable status flag) are OFF by using engineering tools.

■FX5U CPU module

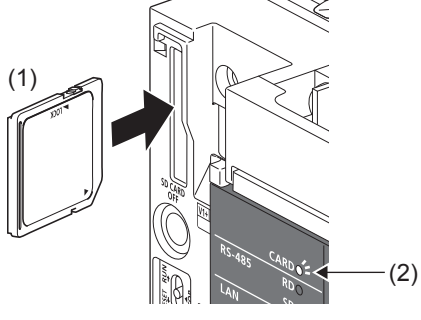

■FX5UC CPU module

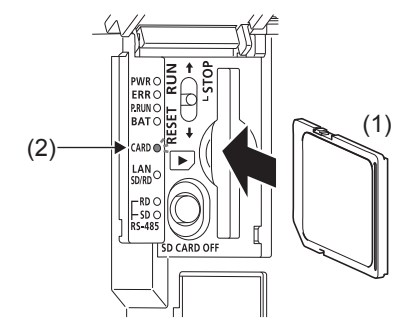

#### Removal procedure

#### ■FX5UJ CPU module

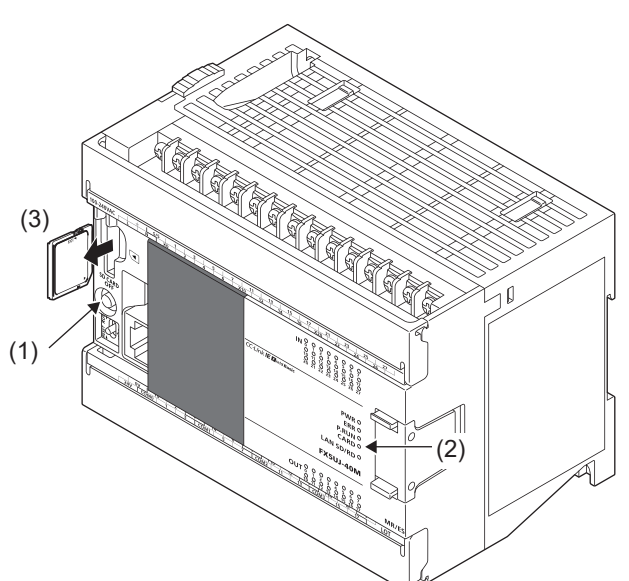

- Press the SD memory card stop switch (1) for one second or more to stop access to the card. The CARD READY LED (2) blinks during the access stop operation, and then the LED is turned OFF when the operation is completed.
- **2.** Insert the SD memory card (3) once, and then pull it straight out.

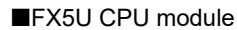

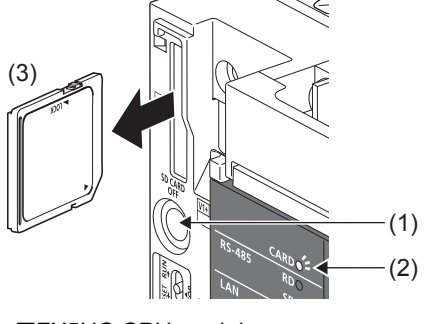

#### ■FX5UC CPU module

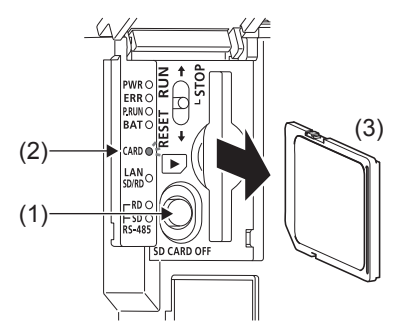

#### Precautions

- When mounting or removing the SD memory card while the power is ON, follow the above-mentioned procedure. Otherwise, the data in the card may become corrupted.
- When removing an SD memory card which is being accessed by a function, the CARD LED is turned OFF after the access is completed. When the CARD LED is turned OFF depends on the accessing function.
- When SM605 (memory card interchange protect flag) is ON, the CARD LED is not turned OFF even if the SD memory card stop switch is pressed. If the CARD LED is not turned OFF, turn ON SM606 (memory card disable request) so that the SD memory card cannot be used.

#### 4.3 **Creating a Project**

Activate the engineering tool and create a project.

♥♥ [Project] ⇒ [New]

#### Procedure

is for programs described in ladder diagram.

| Create a program,                                                                                                 | , following the                                                                                                    | procedure be                                                                                                    | low. This                                        | proc | edure |
|----------------------------------------------------------------------------------------------------|----------------------------------------------------------------------------------------------------|----------------------------------------------------------------------------------------------------|--------------------------------------------------|------|-------|
| New                                                                                                    |                                                                                                    |                                                                                                    | <b>_</b> ×                                       | 1.   | Sele  |
| Series                                                                                                    | FX5CPU                                                                                                    |                                                                                                    | •                                                |      | and   |
| Туре                                                                                                    | FX5U                                                                                                    |                                                                                                    | •                                                |      | unu   |
| Program Language                                                                                                  | 🔒 Ladder                                                                                                    |                                                                                                    | •                                                |      |       |
|                                                                                                    | OK                                                                                                    | Cancel                                                                                                    |                                                  |      |       |
| MELSOFT GX Works3                                                                                                 |                                                                                                    |                                                                                                    |                                                  | 2.   | Clic  |
|                                                                                                    |                                                                                                    |                                                                                                    |                                                  |      | mod   |
| Add a module.<br>[Modu<br>[Mour                                                                                   | ule Name] FX5UCPU<br>nting Position No.] -                                                                                                    |                                                                                                    |                                                  |      |       |
| Module Setting                                                                                                    |                                                                                                    | Setting Change                                                                                                    |                                                  |      |       |
| Module Label:Not us<br>Sample Comment:Us                                                                          | se<br>Se                                                                                                    |                                                                                                    | *                                                |      |       |
| Do Not Show this Dia                                                                                              | alog Again                                                                                                    | ОК                                                                                                    |                                                  |      |       |
| Options                                                                                                    |                                                                                                    |                                                                                                    |                                                  | 3.   | On t  |
| Project                                                                                                    | Operation Setting                                                                                                    | Mar                                                                                                    |                                                  |      | and   |
| Save<br>Revision                                                                                                  | Read Sample Comment                                                                                                    | Yes                                                                                                    | •                                                |      |       |
| Device Comment<br>Reference/Reflection Target<br>Add New Module<br>Navigation<br>User Library<br>© Program Editor | Show the confirmation messag                                                                                                    | e in adding mod Yes                                                                                                    |                                                  |      |       |
| K Edit<br>Find/Replace<br>Parameter<br>Monitor                                                                    | Use Module Label<br>Select whether to add the modul<br>[Caution]                                                                                       | e label in adding module.                                                                                                    |                                                  |      |       |
| Online     Convert     A Intelligent Function Module                                                              | Please set other than module lab<br>to use the label of direct access in<br>If module labels are selected as n<br>to label of direct access is overwin | els as refresh destination for mod<br>n program.<br>efresh destination, the value whic<br>itten in refreshing with the value | ule parameter<br>Ih has been set<br>of label for |      |       |
| Back to Default Back to User Default                                                                              | efault Set as User Default                                                                                                    | Import OK                                                                                                    | Export<br>Cancel                                 |      |       |
| MELSOFT GX Works3                                                                                                 |                                                                                                    |                                                                                                    |                                                  | 4.   | Clic  |
| Add a module.<br>[Modu<br>[Mour                                                                                   | ule Name] FX5UCPU<br>hting Position No.] -                                                                                                    |                                                                                                    |                                                  |      |       |
| Module Setting                                                                                                    |                                                                                                    | Setting Change                                                                                                    |                                                  |      |       |
| Module Label:Use                                                                                                  |                                                                                                    |                                                                                                    | *                                                |      |       |
| Sample Comment:U                                                                                                  | se                                                                                                    |                                                                                                    | Ŧ                                                |      |       |
| Do Not Show this Di                                                                                               | alog Again                                                                                                    | OK                                                                                                    |                                                  |      |       |

- ect the model of the CPU module used. Then, specify a ramming language used for the project. Select "Ladder", click the [OK] button.
- k the [Setting Change] button when the window for adding lule labels of the CPU module appears.

the "Options" window, select [Yes] for [Use Module Label] click the [OK] button.

k the [OK] button.

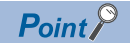

Module label is a label where the I/O signals and buffer memory areas of a module have already been defined. Use of module labels allows programming without being aware of module internal addresses.

# 4.4 Connecting a Personal Computer

Connect the CPU module to a personal computer that has an engineering tool installed.

For details on the system configuration examples and GX Works3 settings, refer to the following manual.

MELSEC iQ-F FX5UJ User's Manual (Hardware)

MELSEC iQ-F FX5U User's Manual (Hardware)

MELSEC iQ-F FX5UC User's Manual (Hardware)

# When Ethernet cable is used (direct connection)

Connect a personal computer directly to the CPU module, following the procedure below.

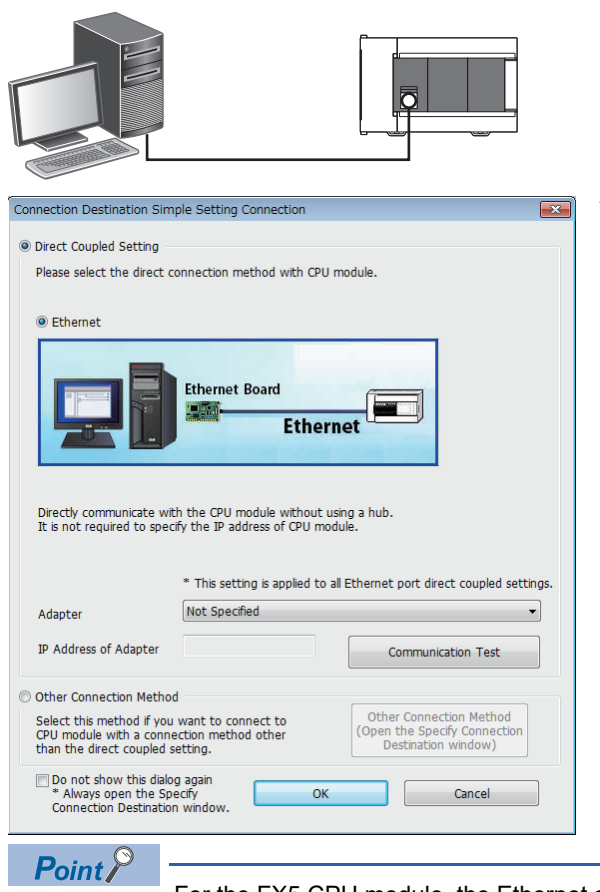

- **1.** Connect a personal computer to the CPU module using the Ethernet cable.
- 2. Select [Online] ⇒ [Current Connection Destination] on the menubar of the engineering tool.
- **3.** Select [Ethernet] as the direct connection method with the CPU module on the "Connection Destination Simple Setting Connection" window.

Click the [Communication Test] button to check if the connection can be established with the CPU module.

For the FX5 CPU module, the Ethernet adapter on the personal computer side used for the Ethernet port direct connection can be specified.

Select an adapter on the "Connection Destination Simple Setting Connection" window.

## When Ethernet cable is used (connection via a hub)

To connect to Ethernet via a hub, setting of both the personal computer and the CPU module is required. Connect a personal computer to the CPU module via a hub, following the procedure below.

#### Setting the CPU module

#### Setting module parameters

From the engineer tool, set on the "Module Parameter Ethernet Port" screen.

Select [Parameter]  $\Rightarrow$  [FX5UJCPU] or [FX5UCPU]  $\Rightarrow$  [Module Parameter]  $\Rightarrow$  [Ethernet Port]  $\Rightarrow$  [Basic Settings]  $\Rightarrow$  [Own Node Settings] on the Navigation window.

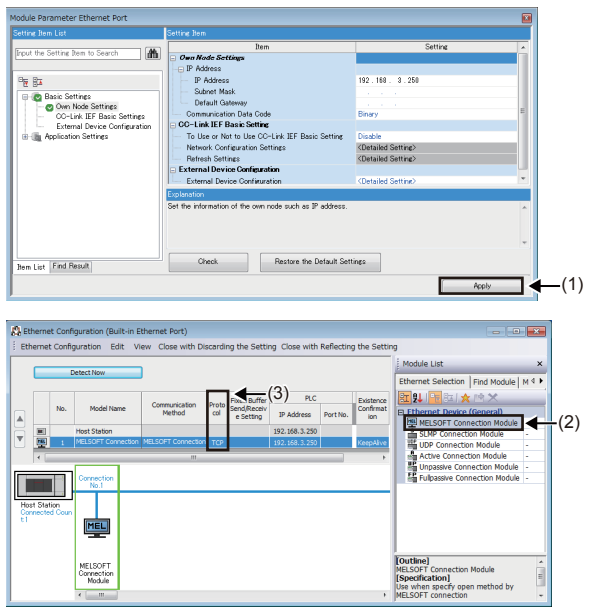

■Writing to the CPU module

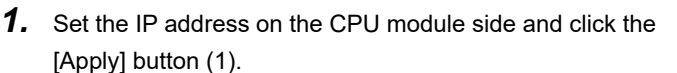

- 2. Setting for connection. Select [Basic Settings] ⇔ [External Device Configuration] ⇔ [Detailed Setting] ⇔ [Ethernet Configuration (Built-in Ethernet Port)] on the "Module Parameter Ethernet Port" screen.
- **3.** Drag and drop "MELSOFT Connection Module" from the "Module List" to the left side of the screen. Select the protocol corresponding to the external device in "Protocol" (3).

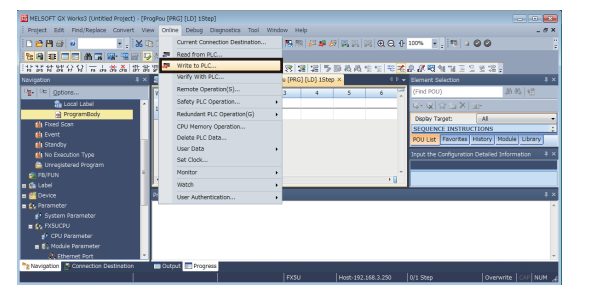

Write the parameters to be set in the CPU module.

Select [Online] ⇔ [Write to PLC] on the menu bar of the engineering tool.

After writing the parameters to the CPU module, power off and on or reset the CPU module to enable the parameters.

#### Engineering tool settings

From the engineer tool, this is done on the "Specify Connection Destination Connection" window. Select "Online" ⇔ [Current Connection Destination].

| iract Coupled Catting                                                                                                    |                                                                                                    |                                                                                                    |                                                            |
|----------------------------------------------------------------------------------------------------|----------------------------------------------------------------------------------------------------|----------------------------------------------------------------------------------------------------|------------------------------------------------------------|
| Nect Coupled Setting -                                                                                                    | onnection method wi                                                                                                    | th CPU module.                                                                                                    |                                                            |
| and a server the under t                                                                                                    | and a second of the choice wi                                                                                                    | an an orm doubles                                                                                                    |                                                            |
| Ethernet                                                                                                    |                                                                                                    |                                                                                                    |                                                            |
|                                                                                                    |                                                                                                    |                                                                                                    |                                                            |
|                                                                                                    | Fabramat Danud                                                                                                    |                                                                                                    |                                                            |
|                                                                                                    | Ethernet Board                                                                                                    |                                                                                                    |                                                            |
|                                                                                                    | E                                                                                                    | thernet 🖵                                                                                                    |                                                            |
|                                                                                                    |                                                                                                    |                                                                                                    |                                                            |
|                                                                                                    |                                                                                                    |                                                                                                    |                                                            |
| Directly communicate with<br>It is not required to spec                                                                                                    | h the CPU module wi                                                                                                    | thout using a hub.<br>TPU mndule.                                                                                                    |                                                            |
|                                                                                                    |                                                                                                    |                                                                                                    |                                                            |
|                                                                                                    | * This setting is app                                                                                                    | lied to all Ethernet                                                                                                    | port direct coupled settings.                              |
| Adapter                                                                                                    | Not Specified                                                                                                    |                                                                                                    |                                                            |
| D Addross of Adoptor                                                                                                    |                                                                                                    |                                                                                                    |                                                            |
| - Address of Addptor                                                                                                    |                                                                                                    |                                                                                                    | ommunication Test                                          |
| Other Connection Metho                                                                                                    | d                                                                                                    |                                                                                                    |                                                            |
| Select this method if you<br>CPU module with a conn                                                                                                    | want to connect to<br>ection method other                                                                                                    | Othe<br>(Open                                                                                                    | r Connection Method<br>the Specify Connection              |
| han the direct coupled s                                                                                                    | etting.                                                                                                    | De                                                                                                    | estination window)                                         |
| Do not show this dialo<br>* Always open the Sp                                                                                                    | g again<br>ecify                                                                                                    | ОК                                                                                                    | Cancel                                                     |
| Connection Destination                                                                                                    | n window.                                                                                                    |                                                                                                    |                                                            |
| v Connection Destination Con                                                                                                    | nection                                                                                                    |                                                                                                    |                                                            |
|                                                                                                    | (1)                                                                                                    |                                                                                                    |                                                            |
| Serial Etherne<br>USB Board                                                                                                    | at a state of the state of the |                                                                                                    |                                                            |
|                                                                                                    | <b>_</b>                                                                                                    |                                                                                                    |                                                            |
| . I/F                                                                                                    | (2)                                                                                                    |                                                                                                    |                                                            |
| PLC GOT<br>Module                                                                                                    | 1                                                                                                    |                                                                                                    |                                                            |
|                                                                                                    |                                                                                                    |                                                                                                    | PLC Mode FX5CPU                                            |
| IP Address/Host Name                                                                                                    | Ethernet Port Direct Connect                                                                                                    | ion                                                                                                    |                                                            |
| ▲                                                                                                    | -(3),                                                                                                    |                                                                                                    | Connection Channel List                                    |
| No Specification                                                                                                    | Other Station(Single                                                                                                    |                                                                                                    | Connection Channel List                                    |
|                                                                                                    | <u>Network)</u>                                                                                                    |                                                                                                    | CPU Module Direct Coupled Setting                          |
| Time Out (Sec.) 10                                                                                                    | Retry Times 0                                                                                                    |                                                                                                    | Connection Test                                            |
| k<br>nication                                                                                                    |                                                                                                    |                                                                                                    | Fee Type                                                   |
| CC IE Field CC-Lin                                                                                                    | k                                                                                                    |                                                                                                    | System Image                                               |
|                                                                                                    |                                                                                                    |                                                                                                    |                                                            |
|                                                                                                    |                                                                                                    |                                                                                                    |                                                            |
|                                                                                                    |                                                                                                    |                                                                                                    |                                                            |
|                                                                                                    |                                                                                                    |                                                                                                    |                                                            |
|                                                                                                    |                                                                                                    |                                                                                                    | ок                                                         |
|                                                                                                    |                                                                                                    |                                                                                                    | Cancel                                                     |
|                                                                                                    |                                                                                                    |                                                                                                    |                                                            |
| de I/F Detailed Setting of PLC                                                                                                    | Module                                                                                                    |                                                                                                    |                                                            |
| L MUGE LEXSCOLL                                                                                                    |                                                                                                    | •                                                                                                    |                                                            |
| Ethernet Port Direct Connection                                                                                                    | n                                                                                                    | Connection via HUR                                                                                                    |                                                            |
| Ethernet Port Direct Connectio                                                                                                    |                                                                                                    | Connection via HUB                                                                                                    |                                                            |
| Ethernet Port Direct Connectio                                                                                                    | h                                                                                                    | Connection via HUB                                                                                                    |                                                            |
| Ethernet Port Direct Connectio                                                                                                    | n                                                                                                    | Connection via HUB                                                                                                    |                                                            |
| Ethemet Port Direct Connectio                                                                                                    |                                                                                                    | • Connection via HUB                                                                                                    |                                                            |
| Ethernet Port Direct Connectio                                                                                                    |                                                                                                    | Connection via HUB                                                                                                    |                                                            |
| Ethemet Port Direct Connection                                                                                                    | n<br>vhen you use HUB even<br>ormunicate.<br>and also 'Ethemet Port                                                                                                    | <ul> <li>Connection via HUB</li> <li>IP Address</li> </ul>                                                                                                    |                                                            |
| Etement Port Direct Connection                                                                                                    | n<br>when you use HUB even<br>ormunicate.<br>and also 'Ethernet Port<br>communication, the line<br>t other devices'                                                                                                    | Connection va HUB Connection va HUB Connection | 0 0 0 0 0<br>P Input Format DEC •                          |
| Ethemet Port Direct Connection<br>Ethemet Port Direct Connection<br>United States (Connection Vield)<br>Sealer (Connection Vield)<br>Sealer (Connection Vield)<br>S | when you use HUB even<br>ommunicate.<br>and also "Ethemet Port<br>communication, the line<br>t other devices"                                                                                                    | <ul> <li>Connection via HUB</li> <li>IP Address</li> <li>Host Name</li> </ul>                                                                                                    | 0 0 0 0 0<br>P Input Format DEC •                          |
| Ethemet Port Direct Connection<br>Ethemet Port Direct Connection<br>United States (Connection Verture)<br>ses saket. 'Connection verture)<br>ses saket. 'Connection verture<br>s sonnected to cher devices<br>Connection 's selected during<br>the connection 's selected during<br>unication.<br>states (Connection Verture)<br>states (Connection Verture)<br>states (Connection Verture)<br>States (Connection Verture)<br>State                                                                                               | vhen you use HUB even<br>mmunicate.<br>sommunicate.<br>st other devices'<br>led Setting.                                                                                                    | <ul> <li>Connection va HUB</li> <li>IP Address</li> <li>Host Name</li> </ul>                                                                                                    | 0 0 0 0<br>P Input Format DEC •                            |
| Ethemet Port Direct Connection<br>United States and States and State                                                                                                    | when you use HUB even<br>ammunicate.<br>and also 'Ethemet Port<br>or the ine<br>t other devices'<br>led Setting                                                                                                    | <ul> <li>Connection va HUB</li> <li>IP Address</li> <li>Host Name</li> </ul>                                                                                                    | P Input Format DEC V                                       |
| Ethemet Port Direct Connection<br>The second second s                                                                                                    | when you use HUB even<br>ommunicate.<br>and also 'Ethernet Port<br>ommunication. the line<br>it other devices'<br>led Setting<br>30                                                                                                    | <ul> <li>Connection va HUB</li> <li>Connection va HUB</li> <li>Connection va HUB</li> <li>P Address</li> <li>Host Name</li> <li>Sec.</li> </ul>                                                                                                    | P Input Format DEC V                                       |
| Ethemet Port Direct Connection<br>Ethemet Port Direct Connection<br>United States States S                                                                                                    | when you use HUB even<br>ommunicate.<br>and also "Ethernet Port<br>ommunication," the line<br>it other devices"<br>led Setting<br>me                                                                                                    | <ul> <li>Connection va HUB</li> <li>IP Address</li> <li>Host Name</li> <li>SEC.</li> </ul>                                                                                                    | D D D D D D D D D D D D D D D D D D D                      |
| Ethemet Port Direct Connection<br>Ethemet Port Direct Connection<br>Se select 'Connection Va HUB'<br>se solid the connection Va HUB'<br>se solid the connection Va HUB'<br>se s                                                                                                    | when you use HUB even<br>mormunicate.<br>and also "Ethemet Port<br>oromrunication." In the line<br>it other devices"<br>led Setting<br>me                                                                                                    | <ul> <li>Connection va HUB</li> <li>De Address</li> <li>Host Name</li> <li>Seec.</li> <li>Times</li> </ul>                                                                                                    | D D D D D D D D D D D D D D D D D D D                      |
| Ethemet Port Direct Connection<br>Ethemet Port Direct Connection<br>Se select 'Connection Va HUB'<br>a s only one target device to c<br>Second the Connection Va HUB'<br>a s only one target device to c<br>Second the Connection Va HUB'<br>Second the Connection Va HUB'<br>Second the Connection Va                                                                                                    | when you use HUB even<br>ommunicate.<br>and also "Ethemet Port<br>communication," the live<br>it other devices"<br>led Setting<br>me 30<br>0<br>the operation                                                                                                    | <ul> <li>Connection va HUB</li> <li>D Address</li> <li>Host Name</li> <li>Secc.</li> <li>Timess</li> <li>during comm</li> </ul>                                                                                                    | D put Format DEC V<br>OK<br>Cancel<br>punication retrying. |

 On the "Connection Destination Simple Setting Connection" window, select another connection method by clicking the [Other Connection Method (Open the Specify Connection Destination Window)] button.

- 2. Select "Ethernet Board" for "PC side I/F"(1).
- 3. Select "PLC Module" for "PLC side I/F"(2).

- Input the CPU IP address or host name in the "PLC side I/F Detailed Setting of PLC Module" screen as shown in the left figure. In case of host name, set the name specified in the Microsoft<sup>®</sup> Windows<sup>®</sup> hosts file.
- **4.** Double-click "No Specification" (3) on the "Specify Connection Destination Connection" window to set "Other Station Setting". Select an item appropriate to the operating environment.

#### **Connection of the Ethernet cable**

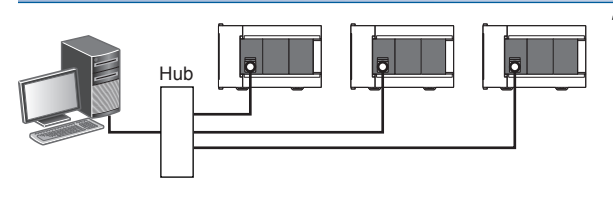

1. Connect a personal computer to the CPU module via a hub.

Point P

Use the [Find] button in the "PLC side I/F Detailed Setting of PLC Module". The IP address of the connected CPU module can be searched and can be set to "IP Address".

#### When RS-232C cable is used

Connect a personal computer directly to the CPU module, following the procedure below.

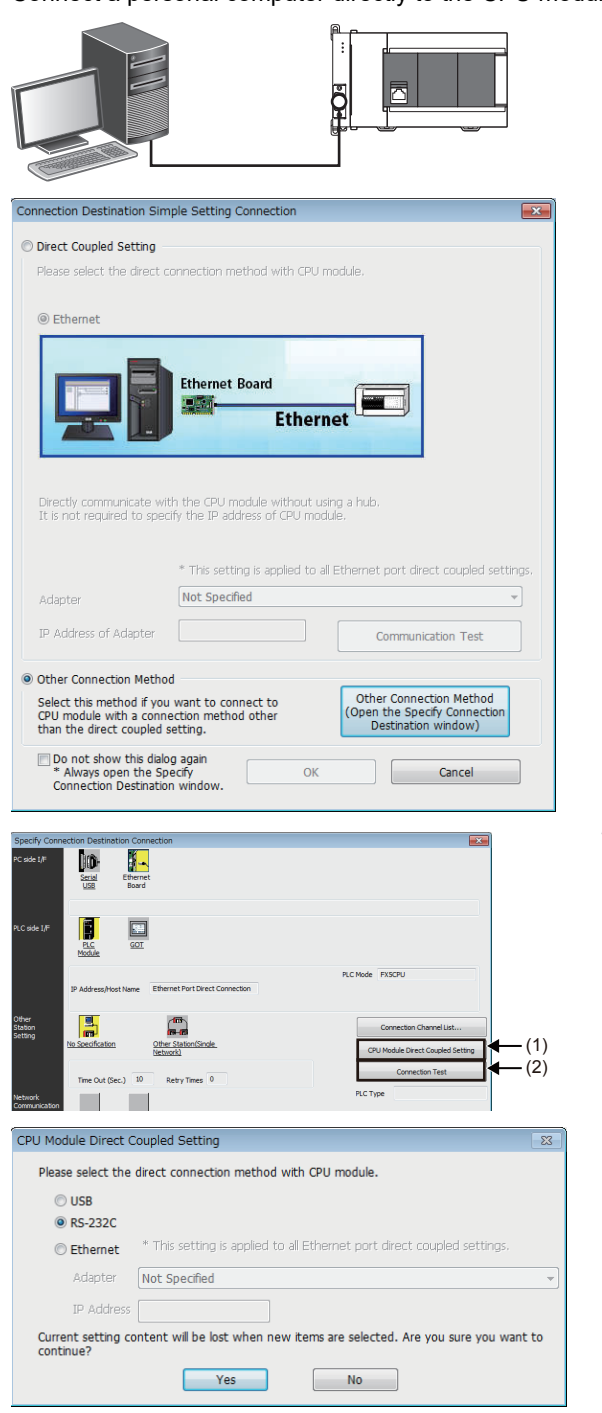

- **1.** Connect a personal computer to the CPU module using the RS-232C cable.<sup>\*1</sup>
- 2. Select [Online] ⇒ [Current Connection Destination] on the menubar of the engineering tool.
- **3.** On the "Connection Destination Simple Setting Connection" window, select another connection method by clicking the [Other Connection Method (Open the Specify Connection Destination Window)] button.

**4.** Click the [CPU Module Direct Coupled Setting] button (1) on the "Specify Connection Destination Connection" window.

- **5.** Select [RS-232C] for the connection method, and click the [Yes] button.
- **6.** Click the [Connection Test] button (2), and check if the personal computer is connected to the CPU module.
- \*1 When connecting by RS-232C cable, an expansion board or expansion adapter is required.

# When USB cable is used (FX5UJ CPU module only)

Connect a personal computer directly to the CPU module, following the procedure below.

| Connection Destination Simp                                                                                   | ole Setting Connection                              | <b>×</b>                                                                       |
|----------------------------------------------------------------------------------------------------|-----------------------------------------------------|--------------------------------------------------------------------------------|
| Oirect Coupled Setting                                                                                        |                                                     |                                                                                |
| Please select the direct co                                                                                   | onnection method with (                             | CPU module.                                                                    |
| USB                                                                                                    |                                                     |                                                                                |
| © Ethernet                                                                                                    |                                                     |                                                                                |
|                                                                                                    | USB                                                 |                                                                                |
| Directly communicate wit                                                                                      | * This setting is applied Not Specified             | It all Ethernet port direct coupled settings,                                  |
| IP Address of Adapter                                                                                         |                                                     | Communication Test                                                             |
| Other Connection Method<br>Select this method if you<br>CPU module with a conne<br>than the direct coupled so | want to connect to<br>ction method other<br>etting. | Other Connection Method<br>(Open the Specify Connection<br>Destination window) |
| Do not show this dialog<br>* Always open the Spe<br>Connection Destination                                    | again<br>ecify<br>window.                           | OK Cancel                                                                      |

- **1.** Connect a personal computer to the CPU module using the USB cable.
- **2.** Select [Online] ⇒ [Current Connection Destination] on the menubar of the engineering tool.
- **3.** Select "USB" as the direct connection method with the CPU module on the "Connection Destination Simple Setting Connection" window.

Click the "Communication Test" button to check if the connection can be established with the CPU module.

#### Point P

• When a personal computer and CPU module are connected, the driver is automatically installed. If the driver is not installed, install it manually. (LIGX Works3 Operating Manual)

• When a personal computer and CPU module are connected, a message prompting you to start GX Works3 is displayed. (a message is not displayed when GX Works3 starts.)

# 4.5 Initializing the CPU Module

Initialize the CPU module.

#### Procedure

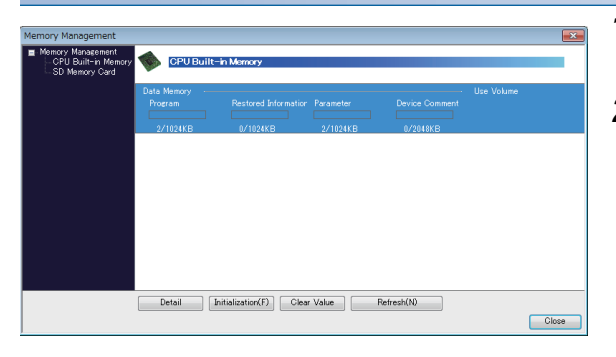

- **1.** Select "Data Memory" on the "Memory Management" window, and click the [Initialization] button.
- **2.** After the initialization processing completes, click the [Close] button.

# 4.6 Setting Parameters

Set system parameters and parameters for each module.

#### When setting parameters from the Navigation window

The following shows how to set parameters.

#### ■System parameters

These parameters need to be set from the Navigation window in the following cases: to change the Model Name, and to set CPU Module Operation Setting at Error Detection.

"
 "Navigation window" 
 ⇒ "Parameter" 
 ⇒ "System Parameter"

#### ■CPU Parameter

CPU module requires setting of CPU Parameter.

"
 "Navigation window" 
 ⇔ "Parameter" 
 ⇔ "FX5UJCPU" or "FX5UCPU" 
 ⇒ "CPU Parameter"

#### Module parameters of the CPU module

These parameters are required to execute each built-in function of the CPU module.

"
 "Navigation window" 
 "Parameter" 
 "FX5UJCPU" or "FX5UCPU" 
 "Module Parameter"

#### ■Memory card parameters

These parameters are required to execute functions that access the SD memory card.

" "Navigation window" ⇔ "Parameter" ⇔ "FX5UJCPU" or "FX5UCPU" ⇔ "Memory Card Parameter"

#### Module Parameter (Each expansion adapter or intelligent function module)

Expansion Adapter and Intelligent Function Module requires setting of Module Parameter.

"Navigation window" ⇒ "Parameter" ⇒ "Module Information" ⇒ (each expansion adapter or intelligent function module)
⇒ "Module Parameter"

#### When setting parameters from the Module configuration diagram

"CPU parameter" and "module parameter" can be set from the module configuration diagram. The following shows how to set them.

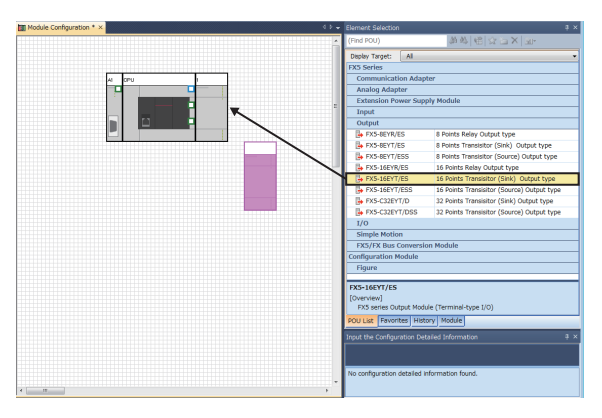

**1.** Drag each module to be used from the parts select window to the module configuration diagram with the mouse, and place the module to be coupled to the CPU module on the diagram.

- **2.** Select [Edit]  $\Rightarrow$  [Parameter]  $\Rightarrow$  [Fix] on the menu bar.
- **3.** When module labels are prepared in the configured modules, the window for adding module labels appears. Click the [Yes] button.
- **4.** Open the parameter editor of each module by double-clicking the module having parameters that can be set.
- **5.** Set parameters, and click the [Apply] button to close the window.

Create a program. This section describes how to create a program using the following program example.

#### Program example

| Start1 | Stop 1 | Timer1 |  |  |  |     |        | Lamp 1 |
|--------|--------|--------|--|--|--|-----|--------|--------|
| I I    | *1     | 1.1    |  |  |  |     |        |        |
| Lamp1  |        |        |  |  |  | OUT | Timer1 | 1000   |
|        |        |        |  |  |  |     |        |        |

- When Start1 turns on, Timer1 starts counting, and Lamp1 turns on.
- When the current value of Timer1 reaches 1000, Lamp1 turns off.
- When Stop1 turns on, Lamp1 turns off.

### **Registering labels**

Label is a variable whose name and data type can be declared by a user.

Use of labels allows programming without concern to devices and buffer memory addresses. For this reason, programs using labels can be used in other systems where the module configuration is different.

Labels can be registered on the label editor.

"
 "Navigation window" 
 "
 "
 Program" 
 "
 Scan" 
 "
 MAIN" 
 "
 ProgPou" 
 "
 Local Label"

#### Procedure

Register the label "Start1" in the program example, following the procedure below.

| <filter></filter> | Show Details()) | Display Setting | Check   |
|-------------------|-----------------|-----------------|---------|
| 1 Startl          | Data Type       |                 | Comment |
|                   | r               | 1               |         |
| I                 |                 | I               |         |
| (1)               |                 | (2)             |         |

**2.** Click the button (2) on the right of the "Data Type" field to open the "Data Type Selection" window.

1. Enter the name, "Start1", in the "Label Name" field (1).

3. Specify the data type. Select "Bit", and click the [OK] button.

| Data Type Selection                                   |                                                                                                    |
|-------------------------------------------------------|----------------------------------------------------------------------------------------------------|
| Target(L)                                             | Data Type<br>Bit<br>Word [Unsigned]/Bit String [16-bit]<br>Double Word [Unsigned]/Bit String [32-t<br>Word [Signed]<br>Double Word [Signed] |
| Type Category<br>Simple Types<br>Structured Data Type | FLOAT [Single Precision]<br>Time<br>String(32)<br>Pointer<br>Timer<br>Counter<br>Long Counter<br>Retentive Timer                            |
| Function Block                                        | < >                                                                                                    |
| Array Element                                         |                                                                                                    |
| ARRAY Element                                         | 1                                                                                                    |
|                                                       | OK Cancel                                                                                                    |

Register other labels in the program example in the same way.

Point P

- The class, and constant of labels can be set as needed by clicking the [Show Details] button on the label editor.
- Labels can also be registered while programming without opening the label editor. ( Page 46 Inserting program elements by key input)
- Devices can be assigned to global labels. Open the global label editor, and enter a device in the "Assign (Device/Label)" field.

## Inserting program elements

Drag and drop required program elements to the ladder editor.

 $\bigcirc$  "Navigation window"  $\Rightarrow$  "Program"  $\Rightarrow$  "Scan"  $\Rightarrow$  "MAIN"  $\Rightarrow$  "ProgPou"  $\Rightarrow$  "Program"

#### Procedure

Insert a normally open contact of "Start1" in the program example, following the procedure below.

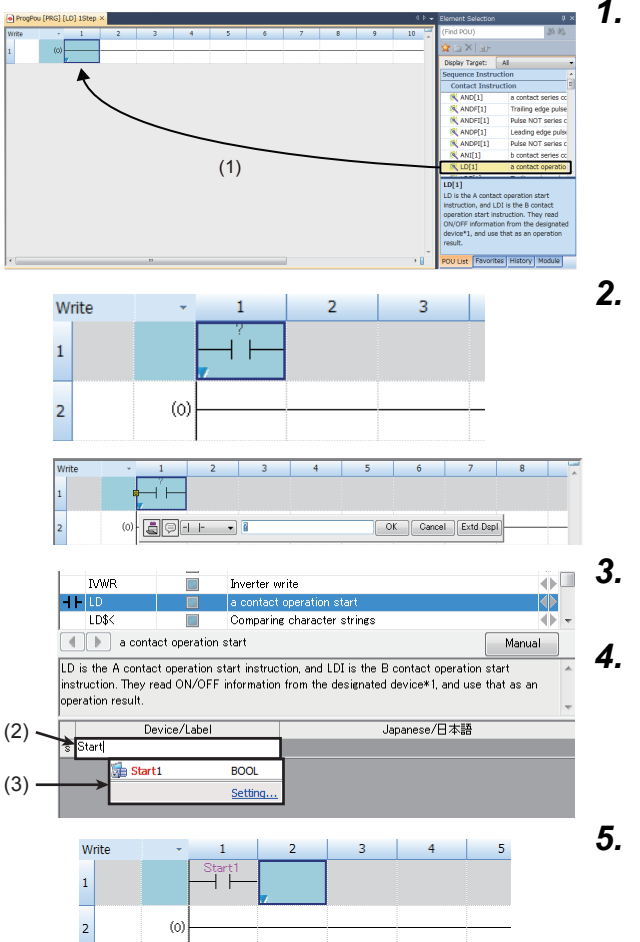

- Select a program element from the Element Selection window, and drag and drop (1) it to the desired position in the ladder editor. In this example, drag and drop "LD[1]".
- Double-click the inserted program element to open the ladder entry window, and click the [Extd Dspl] button.
- Specify the operand. In this example, enter "Start" for "s" in the "Device/Label" field (2).
- Select an item from the displayed list (3). In this example, select "Start1".
- The normally open contact of "Start1" is inserted to the program.

Insert other program elements in the program example in the same way.

#### Point *P*

Common instructions, such as contacts and coils, standard functions/function blocks, and user-defined function blocks/functions can be found in the [POU List] (1) in the Element Selection window. Narrow down the list using the drop-down menu (2) for "Display Target" and making a selection.

| Element Selection  |             |           |   |                 |
|--------------------|-------------|-----------|---|-----------------|
| (Find POU)         |             | AN AS 🙀 🗄 | X |                 |
| Display Target:    | Project     |           | • | (2 <sup>°</sup> |
| Project            |             |           |   | •               |
| Function Block     |             |           |   |                 |
| FbPou              |             |           |   |                 |
|                    |             |           |   |                 |
|                    |             |           |   |                 |
|                    |             |           |   |                 |
|                    |             |           |   |                 |
|                    |             |           |   |                 |
| FbPou              |             |           |   |                 |
|                    |             |           |   |                 |
|                    |             |           |   |                 |
| POU List Favorites | s History M | 1odule    |   |                 |
|                    |             |           |   |                 |

#### ■Inserting function blocks

Insert function blocks, following the procedure below.

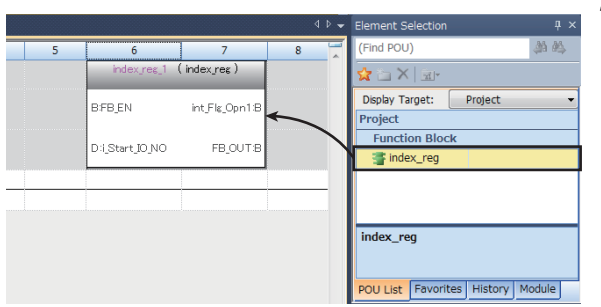

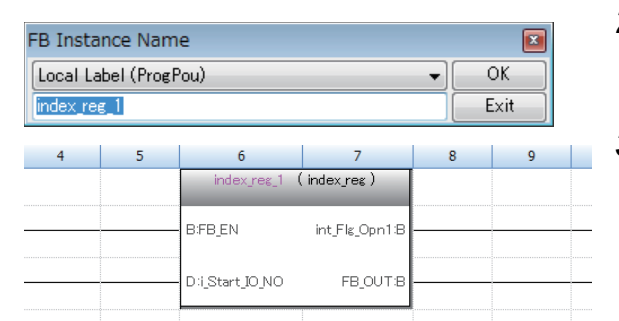

|   | 4 | 5 | 6              | 7              | 8           | 9               | 10               | 11     |
|---|---|---|----------------|----------------|-------------|-----------------|------------------|--------|
|   |   |   | index_reg_1    | (index_reg)    |             |                 |                  |        |
|   |   |   | BFB <u>E</u> N | int_Fle_Opn1:B |             |                 |                  |        |
| _ |   |   | • m            |                | OK          | Cancel          | Extd Dspl        |        |
|   |   |   |                | K MAX          | VOID Maxim  | num value sea   | rch for 16-bit ( | da 🔺   |
| - |   |   |                | махр           | VOID Maxim  | num value sea   | rch for 16-bit ( | ia 📃 — |
|   |   |   |                | K MAXP_U       | VOID Maxim  | num value sea   | rch for 16-bit ( | Ja 🗏   |
|   |   |   |                | 💐 MAX_U        | VOID Maxim  | num value sea   | rch for 16-bit ( | ia     |
|   |   |   |                | K MC           | VOID Settin | e the master    | control          |        |
|   |   |   |                | K MOR          | VOID Reset  | ting the maste  | er control       |        |
|   |   |   |                | K MEAN         | VOID Calcu  | lation of avera | ages for 16-bit  | d      |
|   |   |   |                | K MEANP        | VOID Calcu  | lation of avera | ages for 16-bit  | d      |
|   |   |   |                | K MEANP_U      | VOID Calcu  | lation of avera | ages for 16-bit  | d      |
|   |   |   | (B             | K MEAN_U       | VOID Calcu  | lation of avera | ages for 16-bit  | d +    |
|   |   |   |                |                |             |                 | Set              | ting   |

#### ■Creating function blocks/functions

User-defined function blocks/functions must be created before inserted to the program.

| (1) Program<br>(2) FB/FUN Add New Data Ins<br>(2) Expand/Collapse Tree<br>Property Alt+Enter |
|----------------------------------------------------------------------------------------------|
| New Data                                                                                     |
| Basic Setting                                                                                |
| Data Type 💼 Function Block 🗸                                                                 |
| (Data Name) FbPou                                                                            |
|                                                                                              |
| Detail Setting                                                                               |
| Program Configuration                                                                        |
| Program Language 🔒 Ladder 👻                                                                  |
| Inherent Property                                                                            |
| Use MC/MCR in EN Control No                                                                  |
| Use EN/ENO No                                                                                |
| FB File                                                                                      |
| FB File of Add Destination FBFILE                                                            |
| FB Type Subroutine Type                                                                      |
|                                                                                              |
| OK Cancel                                                                                    |

**1.** Select a function block from the Element Selection window, and drag and drop it to the desired position on the ladder editor.

- **2.** The "FB Instance Name" window opens. Select the target label (global label or local label), and enter an instance name.
- **3.** Select [Convert] ⇔ [Convert] on the menu bar. The ladder is converted, and the rungs are connected to the input and output labels of the FB instance.
- **4.** Add the input and output parts of the inserted function block to complete the program.

"Add New Data" (2) to open the setting window.

1. Right-click "FB/FUN" (1) on the Navigation window, and select

- **2.** To create a function block, set the data type to "Function Block" using the drop-down list. To create a function, set the data type to "Function". Then, click the [OK] button.
- **3.** Create the processing of the function block or function on the "Program" window.

# Inserting program elements by key input

Program elements can be inserted by key input.

#### Procedure

Inserting a normally open contact of "Start1" in the program example, following the procedure below.

- 1. (0 2. Enter the name, "Start", in the entry field (1). Select "Start1" j 🖓 - I - 🗸 🖣 Cancel Extd Dspl (2) (1)
  - from the displayed list (2).

Click the insertion position on the ladder editor, and press [5].

3. The normally open contact of "Start1" is inserted to the program.

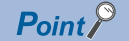

A new label can be registered during insertion. Enter the name of a new label on the ladder entry window, and click the [OK] button. Then, specify the registered destination, class, and data type of the label on the "Undefined Label Registration" window, and click the [OK] button.

| U | ndefined Labe                                                                                     | l Registration                                                    | ×    |  |  |  |  |
|---|---------------------------------------------------------------------------------------------------|-------------------------------------------------------------------|------|--|--|--|--|
|   | Not defined as global label or local label.<br>Please set new label information to be registered. |                                                                   |      |  |  |  |  |
|   | Label Name St                                                                                     | art1                                                              |      |  |  |  |  |
|   | -Label Setting                                                                                    | Information                                                       |      |  |  |  |  |
|   | Registered<br>Destination                                                                         | Local Label(ProgPou)                                              | •    |  |  |  |  |
|   | Class                                                                                             | VAR                                                               | •    |  |  |  |  |
|   | Data Type                                                                                         | Bit                                                               |      |  |  |  |  |
|   | Constant                                                                                          |                                                                   |      |  |  |  |  |
|   | Comment                                                                                           |                                                                   |      |  |  |  |  |
|   | Den the set the la                                                                                | label editor and<br>abel details after registering label informat | ion. |  |  |  |  |
|   |                                                                                                   | OK Cance                                                          | I    |  |  |  |  |

# 4.8 Converting the Program

Compile the input ladder blocks.

#### Procedure

- **1.** Select [Convert] ⇒ [Convert] on the menu bar.
- 2. When the conversion processing completes and the input ladder blocks are compiled, the color of those ladder blocks changes from gray to white.

# 4.9 Saving the Project

Save the created project.

🏷 [Project] ⇔ [Save as]

# 4.10 Writing Data to the CPU Module

Write the set parameters and the created program to the CPU module.

"∑ [Online] ⇒ [Write to PLC]

#### Procedure

| lay Setting Related Functions                                                 |                        |           |           |          |                   |                          |                 |      |
|-------------------------------------------------------------------------------|------------------------|-----------|-----------|----------|-------------------|--------------------------|-----------------|------|
| <b>!//)</b> EI **** 🖳 (((EI))                                                 | Read                   | 9,        | (III)     | Verity 🛓 | ] 🔷 🖃             | Delete                   |                 |      |
| Select Favorites Select All                                                   | Legend                 |           |           |          |                   |                          |                 |      |
| Open/Close All(T) Deselect All(N)                                             | <ul> <li>CP</li> </ul> | U Buit-ir | Memory    | SD Men   | ory Card 🛛 🛅 Inte | alligent Function Module |                 |      |
| lodule Name/Data Name                                                         | *                      | 8         | (B)       | Detail   | Title             | Last Chante              | Size (Byte)     |      |
| Untitled Project                                                              |                        | -         |           |          |                   |                          |                 |      |
| Parameter                                                                     | ×                      |           |           |          |                   |                          |                 |      |
| 🛷 System Parameter/CPU Parame.                                                | ×                      |           |           |          |                   | 2014/07/31 2113:00       | Not Calculation |      |
| Module Parameter                                                              | ×                      |           |           |          |                   | 2014/07/31 211258        | Not Calculation |      |
| Memory Card Parameter                                                         |                        |           |           |          |                   | 2014/07/31 211250        | Not Calculation |      |
| Remote Password                                                               | ¥                      |           |           |          |                   | 2014/07/01 21 12 50      | Not Calculation |      |
| 🕀 🍈 Global Label                                                              |                        |           |           |          |                   |                          |                 |      |
| Global Label Setting                                                          | ×                      |           |           |          |                   | 2014/07/31 2113.03       | Not Calculation |      |
| 🖯 🚱 Program                                                                   | ×                      |           |           |          |                   |                          |                 |      |
| MAIN .                                                                        | ×                      |           |           |          |                   | 2014/07/31 2127.05       | Not Calculation | - UI |
| 🖯 🥶 Device Memory                                                             | ×                      |           |           |          |                   |                          |                 |      |
| 👼 MAIN                                                                        | 2                      |           |           | Detail   |                   | 2014/07/31 2113:01       | Not Calculation | -    |
| Display Memory Capacity 😵<br>nory Capacity<br>Size Colculation Program Memory |                        |           |           |          |                   |                          | Free<br>0/0KB   |      |
| and Data Memory                                                               |                        |           |           |          |                   |                          | Free            |      |
| Used Program                                                                  |                        | Restore   | d Informa | tion:    | Parameter:        | Device Comment           |                 |      |
| Increased                                                                     |                        |           |           |          |                   |                          |                 |      |
| SD Memory Gard                                                                |                        |           |           |          |                   |                          | a /or P         |      |
| Dif as lass                                                                   |                        |           |           |          |                   |                          | w 08.8          |      |
| Program                                                                       |                        | Restore   | d Informa | tion:    | Parameter:        | Device Comment           |                 |      |
|                                                                               |                        |           |           |          |                   |                          |                 |      |

- **1.** Select the system parameter file, CPU parameter file, module parameter file, and program file on the "Online Data Operation" window.
- **2.** Click the [Execute] button.
- **3.** After the write processing completes, click the [Close] button.

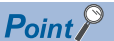

- For the operation of the CPU module, the system parameter file, CPU parameter file, and program file must be written. For the operation of the expansion adapter, I/O modules and intelligent function modules, the module parameter files must be written as well.
- Use of the [Select Favorites] button enables users to easily select frequently-used files, such as the system parameter file, CPU parameter file, and program file. Register items as favorites on the window opened by selecting [Setting] ⇔ [Register Favorites Selection] on the menu bar.

# 4.11 Resetting the CPU Module

Reset the CPU module using the RUN/STOP/RESET switch located on the front of the CPU module.

#### Procedure

The following illustration is an example of the FX5U CPU module.

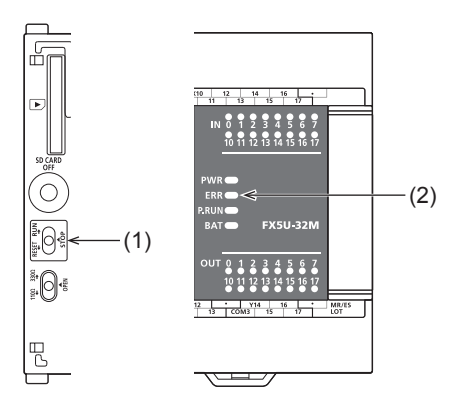

- **1.** Set the RUN/STOP/RESET switch (1) to the RESET position for a second or longer.
- **2.** Check that the ERROR LED (2) flashes.
- **3.** Set the switch back to the STOP position.

Point P

Operate the RUN/STOP/RESET switch with your fingers. Use of a tool such as a screwdriver may damage the switch.

# 4.12 Executing the Program

Execute the program written to the programmable controller by using the RUN/STOP/RESET switch.

#### Procedure

The following illustration is an example of the FX5U CPU module.

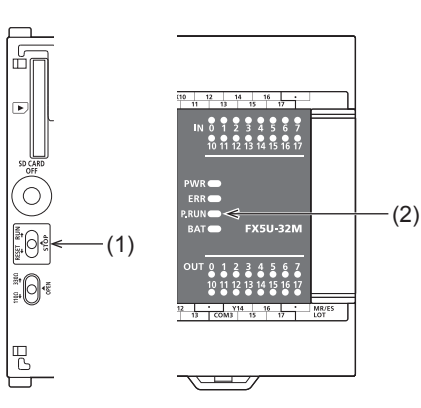

- **1.** Set the RUN/STOP/RESET switch (1) to the RUN position.
- **2.** Check that the P.RUN (2) turns on.

#### 4.13 Monitoring the Program

Monitor the program operation using the engineering tool.

#### Monitoring on the monitor status bar

The LED status of the CPU module and the scan time can be monitored on the monitor status bar.

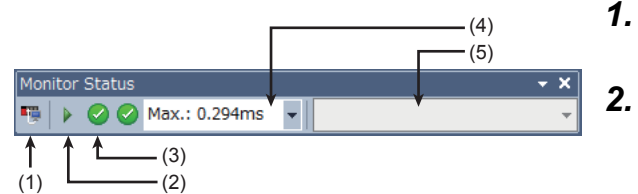

- **1.** Select [Online] ⇒ [Monitor] ⇒ [Start Monitoring] on the menu bar.

Monitor the LED status of the CPU module and the scan time.

#### Displayed item

| No. | Item                     | Description                                                                                                    | lcon                   | Meaning                              |  |  |  |
|-----|--------------------------|----------------------------------------------------------------------------------------------------|------------------------|--------------------------------------|--|--|--|
| (1) | Connection status        | The connection status with the CPU module is displayed.                                                                                         | <b>₩</b> ↔ <b>₩</b> ↔₩ | Connected with the CPU module        |  |  |  |
|     |                          |                                                                                                    | Ψ)                     | Not connected with the<br>CPU module |  |  |  |
| (2) | Operating status         | The operating status of the CPU module in accordance with the<br>RUN/STOP/RESET switch of the CPU module or the remote                          |                        | RUN                                  |  |  |  |
|     |                          | operation by the engineering tool is displayed.<br>Click the icon. Then, "Remote operation" window appears.<br>(LGGX Works3 Operating Manual)   |                        | STOP                                 |  |  |  |
|     |                          |                                                                                                    | 00                     | PAUSE                                |  |  |  |
| (3) | ERROR LED status         | The ERROR LED status of the CPU module is displayed.<br>Click the icon. Then, "Module diagnostics" window appears.                              |                        | Off                                  |  |  |  |
|     |                          | (にデ Page 53 Module diagnostics)                                                                                                    |                        | On                                   |  |  |  |
|     |                          |                                                                                                    |                        | Flashing                             |  |  |  |
| (4) | Scan time details        | The scan time details are displayed. Select the value to be displayed from the drop-down list (current value, maximum value, or minimum value). |                        |                                      |  |  |  |
| (5) | Monitor target selection | Specify the monitor target FB instance when monitoring a FB program.                                                                            |                        |                                      |  |  |  |

#### Monitoring on the ladder editor

The on/off states of contacts and coils and the current values of word devices and labels can be monitored on the ladder editor.

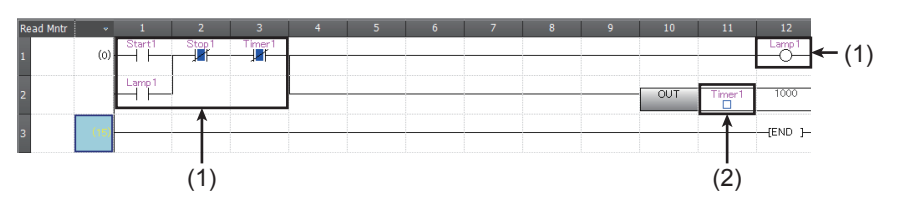

- The on/off states of the contacts and coils are displayed.
- (2) The current value of the word/double word type data is displayed.

1. Select [Online] ⇔ [Monitor] ⇔ [Start Monitoring] on the menu bar.

2. Monitor the on/off states of contacts and coils and the current values of word devices and labels.

#### ■On/off state display

The on/off states are displayed on the editor as follows:

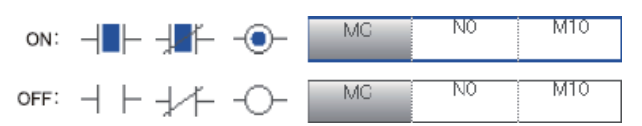

#### Changing the current value

To change the current value, select the cell on the ladder editor, and press [Shift] + double-click the cell or press [Shift] + [Enter] while the program is being monitored.

#### Point P

The program can also be monitored on the Device/Buffer Memory Batch window of the Watch window. (CGC Works3 Operating Manual)

# 4.14 Troubleshooting

This section describes errors that may occur during system operation, error causes, and actions to be taken. For the troubleshooting specific to each module, refer to the manual for the module used.

#### Point P

Saving the program and devices at the time of an error helps to analyze the error cause. (LaGX Works3 Operating Manual)

#### **Troubleshooting procedure**

When the system has any trouble, perform troubleshooting in the following order.

- **1.** Check that each module is properly mounted and wired.
- 2. Check the LED status of the CPU module. ( I Page 51 Checking with LEDs)
- 3. Check the LED status of each intelligent function module. (User's manuals for each module)
- **4.** Connects the engineering tool and execute the Module diagnostics function. The error cause and the action to be taken can be displayed. (SP Page 53 Module diagnostics)
- 5. If the error cause cannot be identified in steps 1 to 4, troubleshoot by symptom. (User's manuals for each module)

# **Checking with LEDs**

Check the module status with LEDs as a means to perform the primary diagnosis.

Point P

Each LED status can be checked by using the Module diagnostics of the engineering tool. (CIGX Works3 Operating Manual)

#### Checking the PWR LED

If the PWR LED is turned off, check the following items.

| Item to check                                                                                                  | Cause and action                                                                                                    |
|----------------------------------------------------------------------------------------------------|----------------------------------------------------------------------------------------------------|
| Measure the voltage input to the CPU module.                                                                   | If the power source is not supplying the proper voltage, provide a power source that does.                                                                                 |
| Remove extension modules and all wiring other than the one for the power supply, and turn on the power supply. | If the PWR LED turns on in this condition, the 24 V DC service power supply may be shorted or overloaded. Reconnect the modules and wire one by one to identify the cause. |

If the PWR LED still does not turn on even after the items shown above are checked, there may be a hardware issue. Consult your local Mitsubishi Electric representative.

#### Checking the BAT LED (FX5U/FX5UC CPU module only)

If the BAT LED is flashing, check the following items.

The LED is valid when the optional battery is installed and the LED is set to "display" for battery errors by using the parameter.

| Item to check                          | Cause and action                                                                                                    |
|----------------------------------------|----------------------------------------------------------------------------------------------------|
| Check the installation of the battery. | Install the battery properly.                                                                                                    |
| Check the battery voltage.             | If the battery voltage is reduced, replace the battery with a new one.<br>Battery voltage can be monitored with PLC data register SD8005.<br>(LIMELSEC iQ-F FX5U User's Manual (Hardware))<br>(LIMELSEC iQ-F FX5UC User's Manual (Hardware)) |

#### Checking the ERR LED

If the ERR LED flashing, check the following items.

| Item to check                                                                                   | Cause and action                                                                                                    |
|-------------------------------------------------------------------------------------------------|----------------------------------------------------------------------------------------------------|
| Write system parameters, CPU parameters, and program files, and turn on the power supply again. | Programs or parameters may not written or damaged. Since a CPU module with the factory default setting has no programs, the ERR LED flashes.                                                                                                    |
| Set the CPU module to the STOP status and turn on the power supply again.                       | <ul> <li>When the ERR LED turns off, a watchdog timer error has probably occurred. Take any of the following measures.</li> <li>Review the program and avoid the maximum value (SD524, SD525) of the scan time exceeding the scan time monitoring time setting value set by the parameter.</li> <li>Check that the input used for input interruption or pulse catch is not being abnormally turned on and off in one scan.</li> <li>Check that the frequency of the pulse input to the high-speed counter is within the specified range.</li> <li>Add some WDT instructions to the program and reset the watchdog timer several times in one scan.</li> </ul> |

If the ERR LED is turned on, check the following items.

| Item to check                                       | Cause and action                                                                                                    |
|-----------------------------------------------------|----------------------------------------------------------------------------------------------------|
| Provide a different power supply to the CPU module. | If the ERR LED turns off, noise may have affected the module. Consider taking the following measures.<br>• Check the ground wiring, and reexamine the wiring route and installation location.<br>• Fit a noise filter onto the power supply line. |

If the ERR LED still does not turn off even after the items shown above are checked, there may be a hardware issue. Consult your local Mitsubishi Electric representative.

#### Checking the P.RUN LED

If the P.RUN LED is turned off, check the status of the ERR LED and take corrective actions. (EP Page 51 Checking the ERR LED)

# Troubleshooting using the engineering tool

Check the error or history using the engineering tool, and identify the error cause. More detailed information on the error as well as the error cause and action to be taken can be checked by using the engineering tool.

The engineering tool has the following functions for troubleshooting.

| Function           | Description                                                                                                    |
|--------------------|----------------------------------------------------------------------------------------------------|
| System monitor     | Displays the module configuration, and detailed information and error status of each module. ( 🖙 Page 52 System monitor)                                                                                                    |
| Module diagnostics | This function diagnoses the module. (The current error and its details can be checked.) ( $\square$ Page 53 Module diagnostics)                                                                                                |
| Event history      | This function displays event information including errors that occurred in the CPU module, expansion board, expansion adapter, intelligent function module <sup>*1</sup> and errors on the network. (SP Page 54 Event history) |

\*1 For supported versions of the intelligent function module, refer to F Page 58 Added and Enhanced Functions. For details on each function, refer to the following.

GX Works3 Operating Manual

#### System monitor

This function displays the module configuration, and detailed information and error status of each module. For the error module identified, the module diagnostics can be executed from this window.

⑦ [Diagnostics] ⇒ [System Monitor]

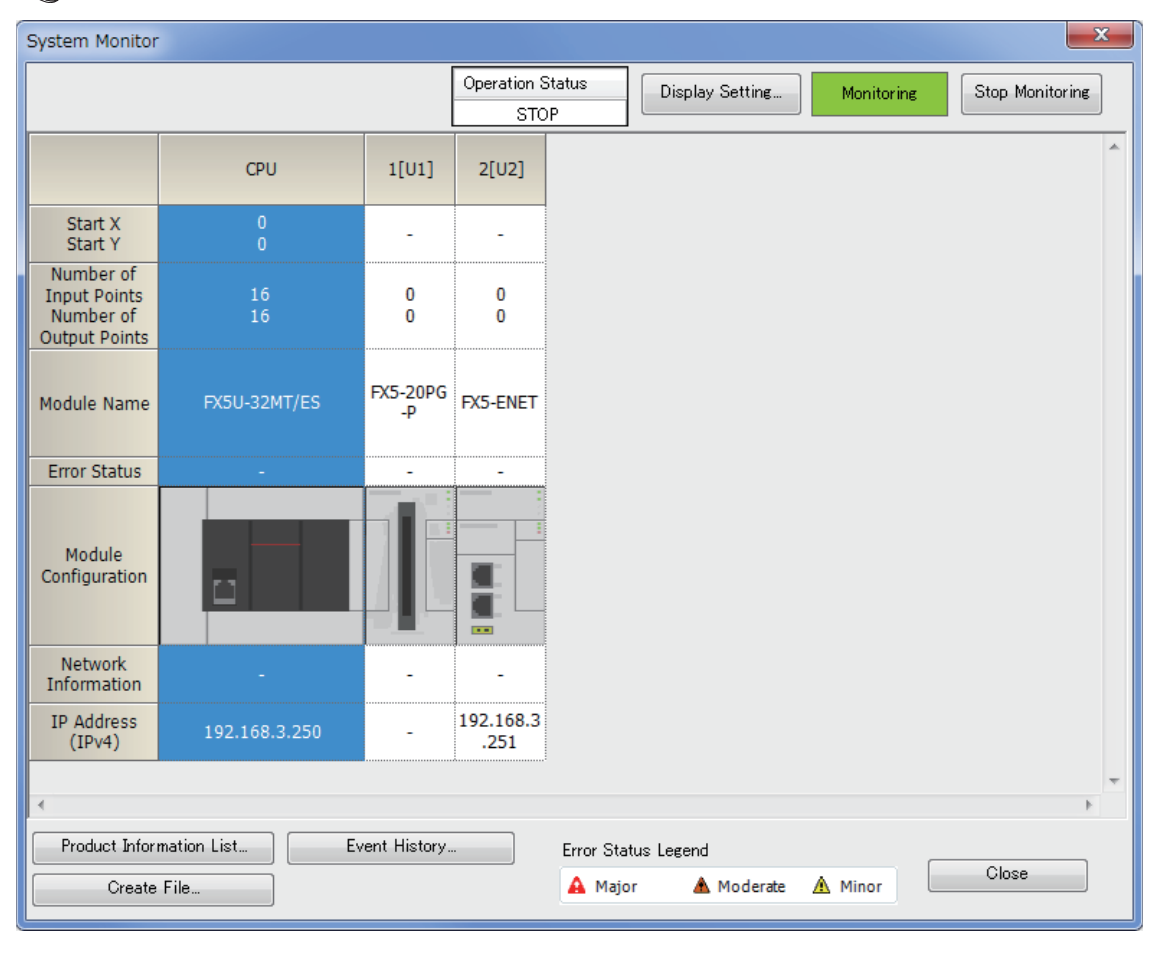

#### Module diagnostics

This function diagnoses CPU module expansion board, expansion adapter, and intelligent function module<sup>\*1</sup>. (The current error and its details can be checked.)

Information required for troubleshooting, such as the current error, details and cause of the error, and action to be taken, are displayed. The incorrect parameter setting and program error location can also be identified by selecting the error and clicking the [Error Jump] button. On the [Module Information List] tab, the LED status and the switch status of the target module can be checked.

\*1 For supported versions of the intelligent function module, refer to 🖙 Page 58 Added and Enhanced Functions.

(Diagnostics) ⇒ [System Monitor] ⇒ Double-click the error module

| Module Diagno     | stics(CPU)              |          |               |             | <b>X</b>                |
|-------------------|-------------------------|----------|---------------|-------------|-------------------------|
|                   | Model Name              | Produc   | t No          | F/W Version | Supplementary Function  |
|                   | *****                   | ****     | **            | ****        | Ethernet diagnostics    |
|                   | Booter F/W Version      |          | H/W Ven       | sion        | Execute Stop Monitoring |
|                   | *                       |          | *             |             |                         |
| Error Information | Module Information List |          |               |             |                         |
| No. Occurr        | ence Date               | Status   | Error<br>Code | Overview    | Error Jump              |
| 1 No Erro         | r                       |          | -             | -           | Event History           |
|                   |                         |          |               |             | Clear Error             |
| Legend            | Major                   | Moderati | •             | Minor       | Detail                  |
| Crea              | ate File                |          |               |             | Close                   |

#### **Event history**

This function displays the event information, such as errors that occurred in the CPU module, expansion board, expansion adapter, Intelligent function module<sup>\*1</sup> and network errors.

Since information collected before the CPU module is powered off or reset can also be displayed, the error cause can be identified based on the errors.

The displayed information can also be saved in CSV file format.

\*1 For supported versions of the intelligent function module, refer to 🗁 Page 58 Added and Enhanced Functions.

(Diagnostics) ⇒ [System Monitor] ⇒ [Event History] button

| Event I | History                    |             |                     |             |              |            |                               |        |            |                      | ×    |
|---------|----------------------------|-------------|---------------------|-------------|--------------|------------|-------------------------------|--------|------------|----------------------|------|
|         | Refresh(U)                 | _           | Number of Ev        | ents:24     |              | R          | efine(D)                      | ז      |            |                      |      |
| Refine  | e                          |             | ,                   |             |              |            |                               |        |            |                      |      |
| ۲       | Match All the Conditions   |             | () м                | latch Any O | ne of the Co | onditions  |                               |        |            |                      |      |
| 1. (    | Event Type                 | • Ir        | cluding Next        |             |              | •          |                               |        |            |                      | •    |
| 2.      |                            | -           |                     |             |              | -          |                               |        |            |                      | •    |
| 3.      |                            | -           |                     |             |              | -          |                               |        |            |                      | -    |
| ,       |                            |             |                     |             |              | Start      | Refine                        |        | Clear Ref  | ine Conditions       |      |
|         |                            |             |                     |             |              | Start      |                               |        | Creat Net  |                      |      |
| No.     | Occurrence Date            |             | Event Type          | Status      | Event Co     | ode        | Overview                      | Sourc  | e          | Mounting<br>Posn No. | -    |
| 00001   | 2016/08/24 10:51:3         | 8.126       | System              |             | 03084        |            | Please refer to               | FX5U-3 | 2MT/ESS    | CPU Module           | =    |
| 00002   | 2016/08/24 10:51:3         | 2.854       | System              |             | 03080        |            | Please refer to               | FX5U-3 | 2MT/ESS    | CPU Module           |      |
| 00003   | 2016/08/24 10:51:3         | 2.608       | System              |             | 03080        |            | Please refer to               | FX5U-3 | 2MT/ESS    | CPU Module           |      |
| 00004   | 2016/08/24 10:37:0         | 6.188       | System              |             | 00800        |            | Please refer to               | FX5U-3 | 2MT/ESS    | CPU Module           |      |
| 00005   | 2016/08/24 10:15:3         | 5.059       | System              |             | 00800        |            | Please refer to FX5U-32MT/ESS |        | CPU Module |                      |      |
| 00006   | 2016/08/24 10:13:2         | 6.355       | System              |             | 03081        |            | Please refer to               | FX5U-3 | 2MT/ESS    | CPU Module           |      |
| 00007   | 2016/08/24 10:08:3         | 9.064       | System              |             | 03081        |            | Please refer to               | FX5U-3 | 2MT/ESS    | CPU Module           | *    |
| Legend  | A Major                    |             | Moderate            | Minor       |              |            |                               |        |            | Jump                 |      |
|         | Uarning                    |             |                     |             |              |            |                               |        |            | Clear All            |      |
|         |                            |             |                     |             |              |            |                               |        |            |                      |      |
| D       | etailed Information        | -           |                     |             | -            |            |                               |        | -          |                      |      |
|         |                            | •           |                     |             | -            |            |                               |        | -          |                      |      |
|         | Cause<br>Corrective Action | -<br>Diease | refer to the manual | lofmodul    | e that the c | correspond | ing error occurre             | d.     |            |                      |      |
|         |                            |             |                     |             |              |            |                               |        |            |                      |      |
|         |                            |             |                     |             |              |            |                               |        |            |                      |      |
|         |                            |             |                     |             |              |            |                               |        |            |                      |      |
|         |                            |             |                     |             |              |            |                               |        |            |                      |      |
|         |                            |             |                     |             |              |            |                               |        |            |                      |      |
|         |                            |             |                     |             |              |            |                               |        |            |                      |      |
|         | Create File                |             |                     |             |              |            |                               |        |            | C                    | lose |
|         |                            |             |                     |             |              |            |                               |        |            |                      |      |

Point P

Use the event history function to identify the cause of failure that occurred in facilities or devices.

For details on this function and collected information, refer to the following.

MELSEC iQ-F FX5 User's Manual (Application)

For supported versions of the event history, refer to F Page 58 Added and Enhanced Functions.

# APPENDIX

# Appendix 1 External Dimensions, Accessories

# FX5UJ CPU module

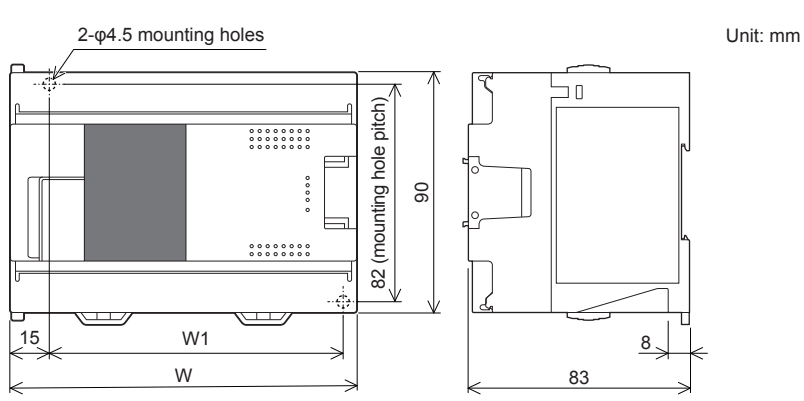

| Model                                            | W      | W1 (mounting hole pitch) | Mass (weight)   |
|--------------------------------------------------|--------|--------------------------|-----------------|
| FX5UJ-24MR/ES<br>FX5UJ-24MT/ES<br>FX5UJ-24MT/ESS | 95 mm  | 76 mm                    | Approx. 0.55 kg |
| FX5UJ-40MR/ES<br>FX5UJ-40MT/ES<br>FX5UJ-40MT/ESS | 130 mm | 111 mm                   | Approx. 0.65 kg |
| FX5UJ-60MR/ES<br>FX5UJ-60MT/ES<br>FX5UJ-60MT/ESS | 175 mm | 156 mm                   | Approx. 0.80 kg |

• Exterior color...Main body: Munsell 0.6B7.6/0.2

Accessories...Dust proof protection sheet, Manual supplied with product

# FX5U CPU module

#### FX5U-32MD

FX5U-32MT/DS FX5U-32MT/DSS

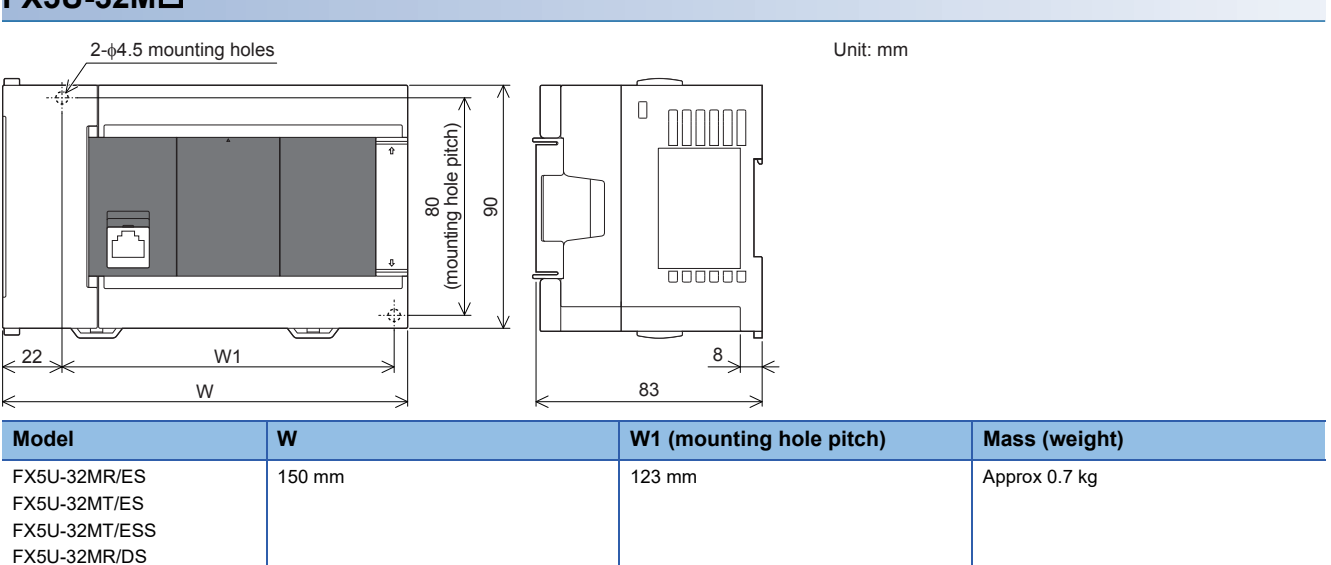

• Exterior color...Main body: Munsell 0.6B7.6/0.2

Accessories...Dust proof protection sheet, Manual supplied with product

#### FX5U-64M🗆, FX5U-80M🗆

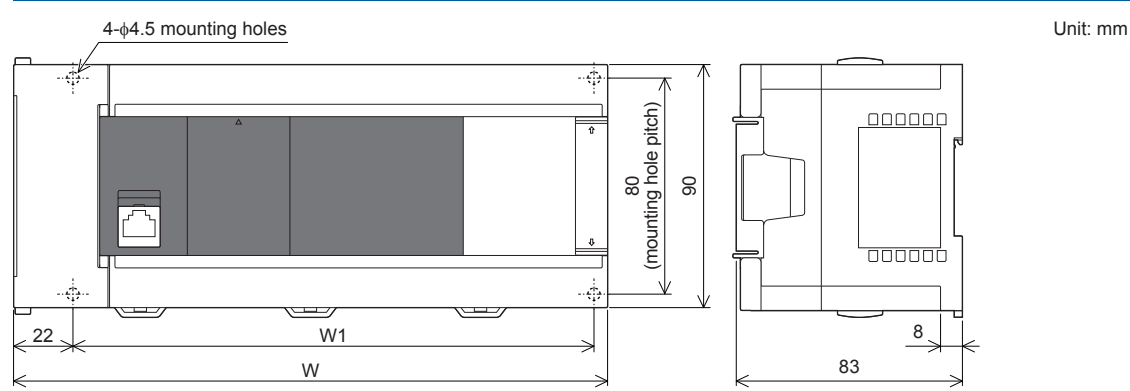

| Model                                                                                          | W      | W1 (mounting hole pitch) | Mass (weight)  |
|------------------------------------------------------------------------------------------------|--------|--------------------------|----------------|
| FX5U-64MR/ES<br>FX5U-64MT/ES<br>FX5U-64MT/ESS<br>FX5U-64MR/DS<br>FX5U-64MT/DS<br>FX5U-64MT/DSS | 220 mm | 193 mm                   | Approx. 1.0 kg |
| FX5U-80MR/ES<br>FX5U-80MT/ES<br>FX5U-80MT/ESS<br>FX5U-80MR/DS<br>FX5U-80MT/DS<br>FX5U-80MT/DSS | 285 mm | 258 mm                   | Approx. 1.2 kg |

Exterior color...Main body: Munsell 0.6B7.6/0.2

Accessories...Dust proof protection sheet, Manual supplied with product

# **FX5UC CPU module**

#### **Connector type**

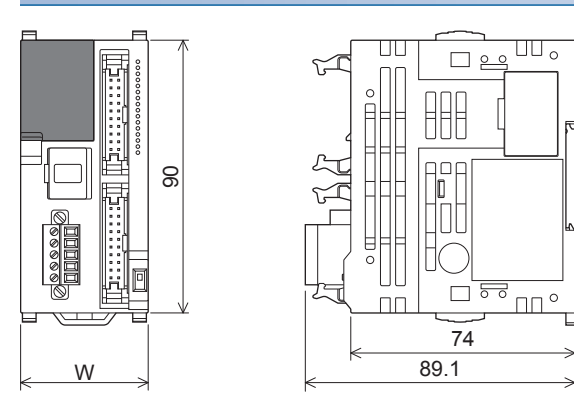

Unit: mm

| Model                          | w       | Mass (weight)  |
|--------------------------------|---------|----------------|
| FX5UC-32MT/D<br>FX5UC-32MT/DSS | 42.1 mm | Approx 0.2 kg  |
| FX5UC-64MT/D<br>FX5UC-64MT/DSS | 62.2 mm | Approx 0.3 kg  |
| FX5UC-96MT/D<br>FX5UC-96MT/DSS | 82.3 mm | Approx 0.35 kg |

Exterior color...Main body: Munsell 0.6B7.6/0.2

• Accessories...Manual supplied with product, FX2NC-100MPCB power cable: 1 m, FX2NC-100BPCB power cable: 1 m (FX5UC-IIMT/D only)

#### Spring clamp terminal block type

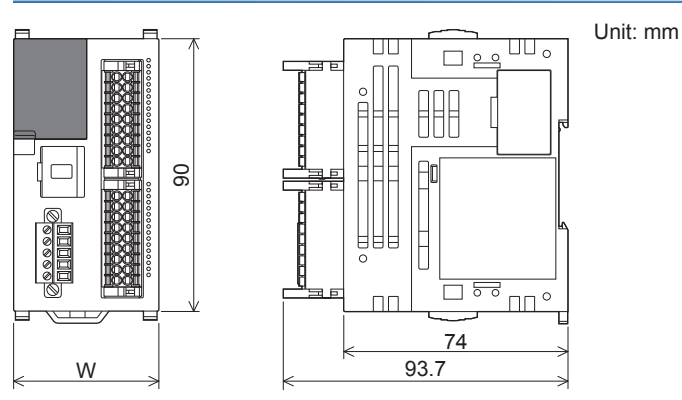

| Model                                 | W       | Mass (weight)   |
|---------------------------------------|---------|-----------------|
| FX5UC-32MT/DS-TS<br>FX5UC-32MT/DSS-TS | 48.1 mm | Approx. 0.25 kg |
| FX5UC-32MR/DS-TS                      | 68.2 mm | Approx. 0.35 kg |

• Exterior color...Main body: Munsell 0.6B7.6/0.2

• Accessories...Manual supplied with product, FX2NC-100MPCB power cable: 1 m

# Appendix 2 Added and Enhanced Functions

The functions added or changed with the CPU module and engineering tool, and the supported CPU modules' firmware version and engineering tool software version are given below.

The firmware version can be confirmed with module diagnosis (CPU diagnosis). Refer to the following manuals for details on diagnosing the module (CPU diagnosis).

MELSEC iQ-F FX5UJ User's Manual (Hardware)

MELSEC iQ-F FX5U User's Manual (Hardware)

MELSEC iQ-F FX5UC User's Manual (Hardware)

Refer to the CIGX Works3 Operating Manual for details on the software version.

#### FX5UJ CPU module

| Add/Change Function           | Supported CPU module<br>firmware version | Supported engineering tool software version | Reference |
|-------------------------------|------------------------------------------|---------------------------------------------|-----------|
| FX5UJ CPU module is supported | From the first                           | "1.060N" and above                          | —         |

#### FX5U/FX5UC CPU module

| Add/Change Function                                                                                                    | Supported CPU module firmware version | Supported engineering tool software version | Reference                                                         |
|----------------------------------------------------------------------------------------------------|---------------------------------------|---------------------------------------------|-------------------------------------------------------------------|
| Online program change is supported.                                                                                                    | "1.010" and above                     | "1.007H" and above                          | MELSEC iQ-F FX5 User's Manual<br>(Application)                    |
| Diagnostics functions (Module<br>Diagnostics) are supported.                                                                                                    | "1.010" and above                     | "1.007H" and above                          | Page 53                                                           |
| Event history is supported.                                                                                                    | "1.040" and above <sup>*1</sup>       | "1.030G" and above                          | Page 52                                                           |
| Expanding the number of input/output points to 384 points.                                                                                                    | "1.100" and above                     | "1.047Z" and above                          | Page 27                                                           |
| Removing the limitation on the<br>number of remote I/O points. (384<br>points)<br>(However, the total number of remote<br>I/O points and input/output points is<br>512 points or less.) | "1.100" and above                     | "1.047Z" and above                          | Page 27                                                           |
| Expanding the program capacity up to 128 k steps.                                                                                                    | "1.100" and above                     | "1.047Z" and above                          | Page 27                                                           |
| The following modules are supported<br>by module diagnostics and event<br>history function.<br>• FX5-20PG-P <sup>*2</sup><br>• FX5-20PG-D <sup>*2</sup><br>• FX5-ENET<br>• FX5-ENET/IP  | "1.110" and above                     | "1.050C" and above                          | Page 52                                                           |
| Expanding the device/label memory from 120 kbytes to 150 kbytes.                                                                                                    | "1.210" and above                     | "1.065T" and above                          | Page 27                                                           |
| SFC programs are supported.                                                                                                    | "1.220" and above                     | "1.070Y" and above                          | Page 27<br>MELSEC iQ-F FX5 Programming<br>Manual (Program Design) |
| Unicode character strings are supported.                                                                                                    | "1.240" and above                     | "1.075D" and above                          | Page 27                                                           |

\*1 Saving the event history file to the SD memory card is supported from CPU module serial No. 16Y\*\*\*\* and later.

\*2 Supported from the firmware version 1.010 and later of FX5-20PG-P and FX5-20PG-D.

# INDEX

#### В

| BAT LED                                              |
|------------------------------------------------------|
| Battery connector 20                                 |
| Battery cover                                        |
| Battery holder                                       |
| Built-in analog function                             |
| Built-in analog I/O terminal block                   |
| Built-in Ethernet communication connector            |
| 17,19,22                                             |
| Built-in Ethernet function                           |
| Built-in RS-485 communication terminal block . 20,22 |
| Built-in USB communication connector 17              |

#### С

| CARD LED                                   | 2 |
|--------------------------------------------|---|
| CC-Link IE Field Network Basic function 30 | 0 |
| Clock function                             | 7 |
| Command processing time                    | 7 |
| Control system                             | 7 |
| CPU module                                 | 2 |
| CPU module fixing screw hole 18,2          | 1 |
| Creating function blocks/functions 4       | 5 |

#### D

| Data type selection window 43   |
|---------------------------------|
| DIN rail mounting groove        |
| DIN rail mounting hook 16,19,23 |
| DISP switch                     |

#### E

| ERR LED                                     |
|---------------------------------------------|
| Expansion adapter connecting hooks 16,19,22 |
| Expansion adapter connector cover 18,21,23  |
| Expansion board connector                   |
| Expansion board connector cover             |
| Extension connector                         |
| Extension connector cover                   |
| Extension module connecting hook            |
| External dimensions, accessories            |

#### F

| FB instance name window                    |
|--------------------------------------------|
| File storage capacity                      |
| Flash memory (Flash ROM) write count 25,27 |

#### G

Genuine product certification label ..... 18,21,23

#### Н

## |

| I/O display LED                   |
|-----------------------------------|
| Input connector                   |
| Input display LED                 |
| Input terminal                    |
| Input/output control system 25,27 |

#### L

| Label                |  | <br>    | <br> | <br> |  | <br>43    |
|----------------------|--|---------|------|------|--|-----------|
| Ladder entry window. |  |         | <br> | <br> |  | <br>44,46 |
| LED                  |  | <br>• • | <br> | <br> |  | <br>51    |

#### Μ

| Memory capacity                     |
|-------------------------------------|
| Memory card parameter               |
| Memory management window            |
| MODBUS communication function       |
| Module access device                |
| Module label                        |
| Module parameter                    |
| Module parameters of the CPU module |
| Monitor status bar                  |

#### Ν

| Nameplate                          |
|------------------------------------|
| Nameplate printing                 |
| No. of file register points        |
| No. of index register points 26,28 |
| No. of input/output points         |
| No. of nesting points              |
| No. of pointer points              |
| No. of system device points        |
| No. of user device points          |

#### 0

| Online data operation window | .47  |
|------------------------------|------|
| Operation specifications     | 5,27 |
| Operation status display LED | .22  |
| Output connector             | .23  |
| Output display LED           | 9,23 |
| Output terminal.             | .23  |

#### Ρ

| P.RUN LED                                       |
|-------------------------------------------------|
| Peripheral device connecting connector cover 16 |
| Power connector for CPU module                  |
| Power failure retention                         |
| Procedures before operation                     |
| Programming specifications                      |
| PWR LED                                         |

#### R

| RD LED                                         | 2 |
|------------------------------------------------|---|
| RS-485 terminal resistor selector switch 20,24 | 4 |
| RUN/STOP/RESET switch                          | 3 |

# S

| S                                       |
|-----------------------------------------|
| SD LED                                  |
| SD memory card disable switch 17,20,23  |
| SD memory card slot                     |
| SD/RD LED                               |
| Serial communication function           |
| Subsequent extension connector cover 23 |
| System parameter                        |

| т                                                    |              |
|------------------------------------------------------|--------------|
| Terminal   1     Terminal   1                        | 7,20<br>6.19 |
| Terminal block mounting screws 1<br>Terminal names 2 | 7,20<br>0,24 |
| Top cover                                            | . 19         |

#### U

# REVISIONS

| Revision date | Revision | Description                                                                                                    |
|---------------|----------|----------------------------------------------------------------------------------------------------|
| October 2014  | A        | First Edition                                                                                                    |
| January 2015  | В        | ■Added or modified parts<br>RELEVANT MANUALS, TERMS, Chapter 1, 2, 3, Section 4.1, 4.2, 4.3, 4.4, 4.5, 4.6, 4.10, 4.13, 4.14,<br>Appendix 1, 2                                                                                                    |
| April 2015    | C        | A part of the cover design is changed.                                                                                                    |
| May 2016      | D        | <ul> <li>Added models</li> <li>FX5U-32MR/DS, FX5U-32MT/DS, FX5U-32MT/DSS, FX5UC-64MT/D, FX5UC-64MT/DSS, FX5UC-96MT/D, FX5UC-96MT/DSS</li> <li>Added or modified parts</li> <li>RELEVANT MANUALS, TERMS, Chapter 3, Appendix 1</li> </ul>                                                                                                    |
| October 2016  | E        | <ul> <li>Added models</li> <li>FX5U-64MR/DS, FX5U-64MT/DS, FX5U-64MT/DSS, FX5U-80MR/DS, FX5U-80MT/DS, FX5U-80MT/DS, FX5U-80MT/DSS</li> <li>Added or modified parts</li> <li>TERMS, Chapter 3, Section 2.1, 4.4, Appendix 1</li> </ul>                                                                                                    |
| August 2017   | F        | <ul> <li>Added models</li> <li>FX5UC-32MT/DS-TS, FX5UC-32MT/DSS-TS</li> <li>Added or modified parts</li> <li>SAFETY PRECAUTIONS, RELEVANT MANUALS, TERMS, Section 1.2, Chapter 3, Appendix 1</li> </ul>                                                                                                    |
| July 2018     | G        | Added or modified parts<br>RELEVANT MANUALS, TERMS, Section 2.1, Chapter 3, 4, Appendix 2, 3                                                                                                    |
| January 2019  | Н        | <ul> <li>Added models</li> <li>FX5UC-32MR/DS-TS</li> <li>Added or modified parts</li> <li>SAFETY PRECAUTIONS, RELEVANT MANUALS, TERMS, Section 1.1, 1.2, 2.1, Chapter 3, Section 4.14, Appendix 1, 3</li> </ul>                                                                                                    |
| October 2019  | J        | <ul> <li>Added models</li> <li>FX5UJ-24MR/ES, FX5UJ-24MT/ES, FX5UJ-24MT/ESS, FX5UJ-40MR/ES, FX5UJ-40MT/ES, FX5UJ-40MT/ESS, FX5UJ-60MT/ES, FX5UJ-60MT/ESS</li> <li>Added or modified parts</li> <li>RELEVANT MANUALS, TERMS, Section 1.1, 1.2, 1.3, Chapter 2, Section 2.1, Chapter 3, Chapter 4, Section 4.2, 4.3, 4.4, 4.6, 4.7, 4.11, 4.14, Appendix 1, 3</li> </ul> |
| August 2020   | к        | ■Added or modified parts<br>SAFETY PRECAUTIONS, WARRANTY                                                                                                    |
| October 2020  | L        | ■Added or modified parts<br>RELEVANT MANUALS, TERMS, Section 2.1, Chapter 3, Appendix 2, TRADEMARKS                                                                                                    |
| April 2021    | М        | Added or modified parts<br>RELEVANT MANUALS, TERMS, Section 2.2, Appendix 2, TRADEMARKS                                                                                                    |

This manual confers no industrial property rights or any rights of any other kind, nor does it confer any patent licenses. Mitsubishi Electric Corporation cannot be held responsible for any problems involving industrial property rights which may occur as a result of using the contents noted in this manual.

© 2014 MITSUBISHI ELECTRIC CORPORATION

Please confirm the following product warranty details before using this product.

#### 1. Gratis Warranty Term and Gratis Warranty Range

If any faults or defects (hereinafter "Failure") found to be the responsibility of Mitsubishi occurs during use of the product within the gratis warranty term, the product shall be repaired at no cost via the sales representative or Mitsubishi Service Company. However, if repairs are required onsite at domestic or overseas location, expenses to send an engineer will be solely at the customer's discretion. Mitsubishi shall not be held responsible for any re-commissioning, maintenance, or testing on-site that involves replacement of the failed module.

#### [Gratis Warranty Term]

The gratis warranty term of the product shall be for one year after the date of purchase or delivery to a designated place. Note that after manufacture and shipment from Mitsubishi, the maximum distribution period shall be six (6) months, and the longest gratis warranty term after manufacturing shall be eighteen (18) months. The gratis warranty term of repair parts shall not exceed the gratis warranty term before repairs.

#### [Gratis Warranty Range]

- (1) The range shall be limited to normal use within the usage state, usage methods and usage environment, etc., which follow the conditions and precautions, etc., given in the instruction manual, user's manual and caution labels on the product.
- (2) Even within the gratis warranty term, repairs shall be charged for in the following cases.
  - Failure occurring from inappropriate storage or handling, carelessness or negligence by the user. Failure caused by the user's hardware or software design.
  - 2. Failure caused by unapproved modifications, etc., to the product by the user.
  - 3. When the Mitsubishi product is assembled into a user's device, Failure that could have been avoided if functions or structures, judged as necessary in the legal safety measures the user's device is subject to or as necessary by industry standards, had been provided.
  - Failure that could have been avoided if consumable parts (battery, backlight, fuse, etc.) designated in the instruction manual had been correctly serviced or replaced.
  - 5. Relay failure or output contact failure caused by usage beyond the specified life of contact (cycles).
  - 6. Failure caused by external irresistible forces such as fires or abnormal voltages, and failure caused by force majeure such as earthquakes, lightning, wind and water damage.
  - Failure caused by reasons unpredictable by scientific technology standards at time of shipment from Mitsubishi.
  - Any other failure found not to be the responsibility of Mitsubishi or that admitted not to be so by the user.

# 2. Onerous repair term after discontinuation of production

 Mitsubishi shall accept onerous product repairs for seven (7) years after production of the product is discontinued.

Discontinuation of production shall be notified with Mitsubishi Technical Bulletins, etc.

(2) Product supply (including repair parts) is not available after production is discontinued.

#### 3. Overseas service

Overseas, repairs shall be accepted by Mitsubishi's local overseas FA Center. Note that the repair conditions at each FA Center may differ.

4. Exclusion of loss in opportunity and secondary loss from warranty liability

Regardless of the gratis warranty term, Mitsubishi shall not be liable for compensation to:

- (1) Damages caused by any cause found not to be the responsibility of Mitsubishi.
- (2) Loss in opportunity, lost profits incurred to the user by Failures of Mitsubishi products.
- (3) Special damages and secondary damages whether foreseeable or not, compensation for accidents, and compensation for damages to products other than Mitsubishi products.
- (4) Replacement by the user, maintenance of on-site equipment, start-up test run and other tasks.

#### 5. Changes in product specifications

The specifications given in the catalogs, manuals or technical documents are subject to change without prior notice.

#### 6. Product application

- (1) In using the Mitsubishi MELSEC programmable controller, the usage conditions shall be that the application will not lead to a major accident even if any problem or fault should occur in the programmable controller device, and that backup and fail-safe functions are systematically provided outside of the device for any problem or fault.
- (2) The Mitsubishi programmable controller has been designed and manufactured for applications in general industries, etc. Thus, applications in which the public could be affected such as in nuclear power plants and other power plants operated by respective power companies, and applications in which a special quality assurance system is required, such as for railway companies or public service purposes shall be excluded from the programmable controller applications.

In addition, applications in which human life or property that could be greatly affected, such as in aircraft, medical applications, incineration and fuel devices, manned transportation, equipment for recreation and amusement, and safety devices, shall also be excluded from the programmable controller range of applications. However, in certain cases, some applications may be possible, providing the user consults their local Mitsubishi representative outlining the special requirements of the project, and providing that all parties concerned agree to the special circumstances, solely at the user's discretion.

(3) Mitsubishi shall have no responsibility or liability for any problems involving programmable controller trouble and system trouble caused by DoS attacks, unauthorized access, computer viruses, and other cyberattacks.

# TRADEMARKS

Anywire and AnyWireASLINK are either registered trademarks or trademarks of Anywire Corporation.

Phillips is a registered trademark of Phillips Screw Company.

Unicode is either a registered trademark or a trademark of Unicode, Inc. in the United States and other countries.

The company names, system names and product names mentioned in this manual are either registered trademarks or trademarks of their respective companies.

In some cases, trademark symbols such as '<sup>™</sup>' or '<sup>®</sup>' are not specified in this manual.

Manual number:JY997D58201MModel:FX5-U-IN-EModel code:09R545

When exported from Japan, this manual does not require application to the Ministry of Economy, Trade and Industry for service transaction permission.

# MITSUBISHI ELECTRIC CORPORATION

HEAD OFFICE: TOKYO BUILDING, 2-7-3 MARUNOUCHI, CHIYODA-KU, TOKYO 100-8310, JAPAN